# Administração de Servidores Linux, Passo-a-passo para pequenas empresas (Usando Debian, Ubuntu Server e Zentyal)

Ribamar FS - 2012

#### Ficha Catalográfica

S725c

Administração de Servidores Linux, Passo-a-apasso / Ribamar Ferreira de Sousa. - Fortaleza: Clube de Autores, 2012

128p.

1. Servidores Linux. 2. Administração. I. Título.

#### Normalização Bibliográfica

Lúcia Maria Piancó Chaves – DNOCS-CGE/MD Margarida Lídia de Abreu Vieira – DNOCS-CGE/MD Administração de Servidores Linux

#### **RIBAMAR FERREIRA DE SOUSA**

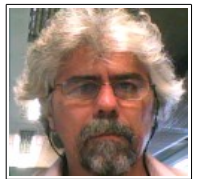

Ribamar Ferreira de Sousa é funcionário público lotado no DNOCS – Departamento Nacional de Obras Contra as Secas, em Fortaleza no Ceará. Onde trabalhou como desenvolvedor web para a intranet, em PHP com PostgreSQL. Já tendo participado de diversas atividades no órgão:

suporte, treinamento, administração do SGBD PostgreSQL, etc. Trabalha atualmente (04/2012) na administração dos servidores Linux.

Concluiu o curso de engenharia civil;

Concluiu o de especialização em irrigação e drenagem;

Também tendo iniciado e quase concluído o curso de especialização em Java;

Apenas iniciou (primeiro ano) o curso de psicologia na UFC.

Concluiu diversos cursos na área de desenvolvimento web através do CDTC (<u>http://cursos.cdtc.org.br</u>) e em outros (online e presenciais).

Curso de Administração de Servidores Linux na 4Linux em São Paulo.

Ministrou treinamento em desenvolvimento web na UNIFOR. Ministrou curso de Joomla na SIGMA para os servidores das secretarias do governo do Estado do Ceará. Ministrou curso de PostgreSQL na Evolução Informática. Ministrou curso de Joomla na Faculdade CDL em 2010. Ministrou curso de PHP na UFC de férias em 2011. Instalação e Configuração de Servidor Linux no SINDIFORT.

Autor dos livros Curso de Joomla e Componentes Comerciais para Joomla, publicados pela editora Clube de Autores (<u>http://clubedeautores.com.br</u>), além dos livros PostgreSQL Prático e Aplicativos em PHP, ambos em colaboração no Wikibooks.

Site pessoal com sub-domínios sobre servidores e sobre virtualização – <u>http://ribafs.org</u>

Fortaleza, Ceará, Brasil, 06 de abril de 2012.

#### Agradecimentos

Gostaria de agradecer aqui a todos que direta ou indiretamente trabalham para a criação e manutenção do Sistema Operacional Linux, do Linus Torvalds, de toda a equipe que colabora diretamente, e da grande comunidade que colabora através de livros, treinamentos, tutoriais, participação em listas, forums ou de outra forma.

Muito obrigado a todos.

#### Margarida e Lúcia

Também aproveito para agradecer outra generosa colaboração, das também colegas de trabalho no DNOCS, Lúcia Maria Piancó Chaves e Margarida Lídia de Abreu Vieira, que cuidaram da normalização deste livro e me ensinaram como fazer isso de hoje em diante. Embora eu não tenha cumprido a risca as recomendações das colegas mas estou muito agradecido.

# Sumário

| Introdução                                                 | 8     |
|------------------------------------------------------------|-------|
| 1 - Vantagens do Linux                                     | 11    |
| 2 - Dicas para o Projeto da Instalação de Servidor Linux   | 13    |
| 3 - Instalação                                             | 17    |
| 3.1 - Instalação do Debian 6.0.4 de 64 BITS                | 17    |
| 3.2 - Instalação do Ubuntu Server 11.10 de 64 BIT          | 22    |
| 4 - Servidor de Firewall compartilhando Internet com o Zer | ıtyal |
| (Modem ADSL)                                               | 28    |
| 5 - Servidor de Firewall compartilhando Internet com o Zer | ıtyal |
| (IP Fixo)                                                  | 46    |
| 6 - Projeto de Servidor de Arquivos                        | 70    |
| 6.1 - AntiVirus no Samba                                   | 80    |
| 7 - Projeto de Servidor de Backup                          | 84    |
| 8 - Projeto do Servidor de Testes                          | 88    |
| 9 - Projeto de Instalação de Servidor SGBD                 | 89    |
| 9.1 - Instalação do MySQL                                  | 89    |
| 9.2 - Instalação do PostgreSQL                             | 92    |
| 10 - Projeto de Servidor Web                               | 98    |
| 10.1 - Permissões ideais para docRoot                      | .100  |
| 10.2 - Instalação e Configurações do Tomcat                | .103  |
| 11 - Scripts Úteis                                         | .105  |
| 12 - Apêndicas                                             | .107  |
| 12.1 - Documentação e Ajuda                                | .107  |
| 12.2 - Acesso Remoto                                       | 111   |
| 12.3 - Configurações do Apache                             | .112  |
| 12.4 - Compactar na Linha de Comando                       |       |
| 12.5 - Compilar fontes                                     | .114  |
| 12.6 - Criação de Pacote .deb Simples                      | .115  |
| 12.7 - Usando o crontab no Linux                           | .116  |
| 12.8 - Distribuições Linux                                 | .117  |
| 12.9 - Sistemas de Arquivos                                | .118  |

| 12.10 - Configurando o GRUB                          | 123 |
|------------------------------------------------------|-----|
| 12.11 - Configurando o Hardware via Terminal         | 125 |
| 12.12 - Usando o Modem ADSL                          | 127 |
| 12.13 - Montando Dispositivos no Linux pela Linha de |     |
| Comando                                              | 131 |
| 12.14 - Gerenciamento de Pacotes                     | 132 |
| 12.15 - Particionamento e Formatação                 | 134 |
| 12.16 - Permissões                                   | 136 |
| 12.17 - Gerenciamento de Processos                   | 145 |
| 12.18 - Regras que o sysadmin não pode quebrar       | 146 |
| 12.19 - Configurações da Rede                        | 147 |
| 12.20 - Scripts de Configuração do Debian/Ubuntu e   |     |
| similares                                            | 151 |
| 12.21 - Operações com serviços                       | 161 |
| 12.22 - Gerenciamento de Usuários e Grupos           | 162 |
| 12.23 - Dicas sobre Servidores Windows               | 163 |
| 12.24 - Política de Segurança                        | 164 |
| 12.26 – Usando Dois Links nos Servidores             | 169 |
| 12.27 - Alguns Comandos Linux                        | 170 |
| 12.28 – Quebrando a senha do root                    | 176 |
| 12.29 – Dicas para o Desktop                         | 177 |
| 12.29 – Infraestrutura de Redes                      | 180 |
| 12.30 – Material extra por download                  | 182 |
| 1                                                    |     |

# Introdução

Procurarei mostrar de forma bem prática e ágil a administração de servidores Linux.

Geralmente serão mostrados os passos de forma simplificada, deixando de lado a parte teórica. Para acesso à parte teórica precisará recorrer a outros documentos, como os Howtos citados e outros livros.

Um recurso importante do Linux que ajuda o administrador, reduzindo as tarefas repetitivas e tornando mais eficiente a administração são os scripts shell. Podemos com eles reduzir muito o tempo de administração dos servidores. Apresentaremos alguns exemplos.

# Datacenter

É um ambiente construído exclusivamente para hospedar servidores.

Servidores de hospedagem, que abrigam sites e outros servidores são hospedados em grandes datacenters.

# Servidor

É uma máquina que fica ligada o tempo todo oferecendo um ou vários serviços aos clientes de uma rede.

# Serviço

É uma aplicação como o MySQL ou Apache, que fica escutando pedidos de clientes de uma rede.

Qualquer distribuição Linux pode ser usada como servidor. A sua escolha da distribuição a ser usada no servidor da empresa deve levar em conta - suas características;

- conhecimento da distribuição pela equipe de administradores

- ferramentas da distribuição que atendem às necessidades da empresa

- tamanho da comunidade e facilidade de encontrar documentação/ajuda

- estabilidade e robustez

- facilidade de instalação de pacotes e de atualização da distribuição

- recursos e facilidades de administração

# Alerta

Gostaria de deixar a minha avaliação pessoal sobre a administração de servidores Linux. A meu ver é uma atividade que requer uma boa dose de jeito para a coisa (para não dizer vocação) muito empenho e força de vontade. Isso por não ser uma atividade simples, trivial. Seguir os roteiros deste livro ou de outro não é algo complicado, mas quando o roteiro por algum motivo não funcionar e você não conseguir nem formular o problema corretamente para pedir ajuda na internet, aí sim é que precisará de algumas características importantes em você. Primeiro não pode se desesperar, depois ajuda muito se tiver um caso semelhante, um outro servidor que possa ver os scripts de configuração. Caso não tenha precisará rastrear o problema, como se fosse um grande detetive, que investiga criteriosamente, eliminando organizadamente, uma-a-uma as pistas até que, se não desistir antes, descubra o vilão. Por conta disse é muito importante sempre guardar um backup dos scripts de servidores que estão funcionando corretamente. Administrar servidores requer um perfil de pessoa, que a meu ver, é alguém intelectualmente e psicologicamente superior ao normal.

# 1 - Vantagens do Linux

Inicialmente o primeiro fator que deve ser considerado ao se escolher entre Windows e Linux para um servidor é a experiência do(s) administradores com os sistemas. Caso tenham maior experiência em um deles deve ser ele que devem escolher.

Caso tenham boa experiência em ambos, então realmente devem pesar as características dos dois sistemas para decidir qual usar. Geralmente o Linux ganha em desempenho, segurança e robustez.

O Linux é um sistema operacional estável, robusto, acessível, flexível e seguro.

Estável – suporta serviços pesados sem falha e pode parmanecer em funcionamento por meses ou anos sem precisar reiniciar uma só vez. Podemos, se necessário, encerrar processos sem afetar os demais.

Acessível – podemos instalar o linux em quantos computador quisermos sem pagar por licença.

Flexível – como tem código-fonte aberto torna-se bem mais flexível que os sistemas comerciais.

Seguro – o Linux foi concebido pensando em segurança e é mais resistência à várias ameaças que afetam o Windows, por exemplo.

Inclusive na fase atual o Linux também já é uma opção viável para uso em desktops. Temos aí a distribuição Ubuntu e outras que podem perfeitamente substituir os sistemas comerciais.

Alguns servidores livres já há alguns anos que são mais usados que os comerciais, como é o caso do Apache. Se você for escolher um servidor de hospedagem que precise de PHP, como para usar o CMS Joomla, o Wordpress, o Drupal, o MediaWiki ou outro, neste caso é indicado um servidor Linux, que tenha o Apache e que tenha habilitado o mod\_rewrite.

Atualmente grandes corporações usam Linux em seus servidores.

Dois bons artigos:

Servidores Linux – A Escolha Certa Para Seu Web Site http://www.artigonal.com/advertising-artigos/conheca-todasas-vantagens-dos-servidores-linux-1835419.html

Servidores Windows X Servidores Linux http://www.artigonal.com/hospedagem-artigos/saiba-escolherentre-servidores-windows-e-servidores-linux-1677330.html

# 2 - Dicas para o Projeto da Instalação de Servidor Linux

Algumas recomendações

*Planejar as características do hardware* de acordo com as necessidade para este servidor:

CPU (clock, núcleos, suporte a virtualização, etc) RAM HDs, velocidade e Controladora RAID Placas de Rede, quantidade e marcas Switchs Cabos Instrumentos para criação de conectores, testes de cabos, crimpagem, etc Muito Importante: ter certeza da compatibilidade de todo o hardware com o Linux a ser usado

#### Planejar e ter anotadas as Configurações da Rede:

Hostname IP Máscara Rede Broadcast GateWay DNS

### **Outros detalhes:**

-Detalhemanto das partições: tipo, tamanho, quantas, etc -Uso de no mínimo duas placas de rede no servidor de firewall: uma para a WAN (eth0) e outra para a LAN (eth1). Para os demais também usar duas se for adotar dois links.

-Definição da faixa de IPs para a LAN: 192.168.0.0

(192.168.0.100 - server)

-Configuração da rede no novo servidor: eth0 dhcp (se modem) e eth1 static

-Configuração do Modem ADSL

-Instalação do Sistema Operacional Linux (Debian ou Ubuntu Server LTS para 64 BIT)

-Copiar script de firewall com compartilhamento de internet e redirecionamento do Squid

-Instalar e configurar o servidor de SSH

-Corrigir problema do IPV6 no Firefox:

about:config e digitar ipv6. Mudar para false

-Instalação do dyndns (ddclient) para o caso de acesso remoto via SSH, quando não tiver IP fixo

-Configurações diversas no Servidor para otimizar seu uso e desempenho

/etc/network/interfaces

eth1 para rede local com IP estático 192.68.0.100 eth0 para modem com IP dinâmico

/etc/squid3/squid.conf

/etc/dhcp3/dhcpd.conf

/etc/resolv.conf

/etc/hosts

-Testes básicos:

ping ou arping e ssh

-Servidor de Proxy (Squid) com controle de banda e antivirus no download

-Servidor de impressão e de arquivos com Samba, clamav e amavis

-Definir serviços a serem configurados e remover não necessários e seus pacotes

Obs.: Caso existam dois links que possam ser usados, devemos ter sempre duas placas de rede para usar os dois links em cada servidor.

Instalar sob um firewall ou desconectado da internet, por conta da segurança

# Seleção da Distribuição Linux

- Uma estável e com recursos que atendem às necessidades

- Com bons recursos de atualização

- Que a equipe de administradores tenha bom conhecimento sobre a mesma

- Instalar sempre a última versão estável, em sendo Ubuntu Server usar uma LTS

Efetue o download sempre do site oficial e de preferência cheque a autenticidade

Documentar todos os procedimentos de instalação e configura dos serviços e de preferência criar scripts shell que os automatize e torne mais fácil a administração.

Serviços Planejar serviços e pacotes a serem instalados no servidor Instalação

Instalar rigorosamente o sistema mínimo

Após a instalação, então instalar os pacotes dos serviços que farão parte do servidor.

Criar Diagramas/desenhos com o projeto completo de hardware e software e manter anotações para servirem de guia para a instalação e configurações e de documentação. E/ou então listar os passos a serem seguidos e sair ticando cada etapa concluída.

# 3 - Instalação

## Infra-estrutura

Antes da instalação propriamente dita do sistema operacional, devemos ter pronta toda a estrutura de rede: servidores, placas de rede, switch, roteador com o Link, cabos, etc.

Os servidores aqui abordados usarão as distribuições Debian ou Ubuntu Server.

# LTS

No caso do Ubuntu é recomendável sempre usar as versões LTS em servidores, que duram 5 anos entre cada versão LTS, com suporte por todo este período.

Agora vou listar os procedimentos para a instalação do Debian e do Ubuntu Server e para os servidores a serem instalados usaremos um destes três.

Usaremos o Zentyal para o Servidor de Firewall e o Ubuntu Server ou Debian para os demais servidores.

# 3.1 - Instalação do Debian 6.0.4 de 64 BITS

Download - <u>http://debian.pop-sc.rnp.br/debian-cd/</u> Baixar apenas o CD1 da última versão (32 ou 64 dependendo do hardware) Gravar o CD com a imagem baixada No modo Expert (Usaremos apenas o DVD1 (para uma instalação mais enxuta usar o CD Netinstall))

Instalar em todos os servidores: mc, htop, ncdu, ssh, gpm (exceto nos virtualizados)

Dar boot pelo DVD

Advanced Options

Expert install

Choose language Portuguese (Brazil) Brasil Brasil - pt\_BR.UTF-8 Continuar

Selecione um layout de teclado Teclado Estilo PC Português Brasileiro (layout ABNT2) ou Selecionar o seu se diferente

## Dica

Configurar Teclado após a Instalação dpkg-reconfigure console-setup

Detectar e montar o CD-ROM Módulos - desmarcar apenas se tiver certeza, caso contrário Continuar Carregar componentes do instalador a partir do CD-ROM Não selecionar e Continuar

Detectar hardware de rede

Inserir o Pendrive com os drivers (no caso dos Dell Power Edge R710, onde o Debian não traz os drivers das placas de rede)

Configurar a rede

Apenas tecle enter para detectar DHCP ou escolha Não para entrar com os dados para Static

eth0 IP - 10.40.100.101 M - 255.0.0.0 GW - 10.0.0.2 DNS - 10.0.0.2

Noma da máquina (hostname) - dnocs101

Domínio - dnocs.gov.br

Configurar usuário e senha

Habilitar sombra de senha (shadow) - Sim

Permitir login como root - Não, para maior segurança

Nome completo para o novo usuário Login Senha Administração de Servidores Linux

Configurar o relógio Ajustar o relógio usando NTP - Sim a.ntp.br b.ntp.br c.ntp.br

Fuso horário - Fortaleza

Detectar discos

Particionar discos Manual, caso queira definir cada partição

Partições todas com EXT4

(ver sugestão no referido servidor, pois cada tipo de servidor requer esquema de partições diferentes)

Instalar o sistema básico

Kernel a ser instalado (apenas enter ou selecione) linux\_image\_2.6.32-5-686

Drivers a serem incluídos Genérico é para montados Direcionano (para micros de marca) Configurar o gerenciador de pacotes Outro DVD? - Não Espelho de Rede? - Sim, se estiver conectado e configurado http Brasil debian.pop-sc.rnp.br Usar programas não livres? Sim (ou o que achar mais adequado)

Serviços a serem usados - manter e Continuar

Selecionar e instalar software

Participar do concurso - Não

Man - Não

Seleção de software Ambiente gráfico (caso queira instalar) Marcar somente SSH (após instalar faremos a instalação dos pacotes deste servidor) Continuar e aguardar a instalação

Instalar o Grub em um disco rígido

Instalar o carregador ... - Sim

Finalizar a Instalação.

O relógio do sistema está configurado para UTC? - Sim

Instalação Completa - Continuar

# Instalar modo gráfico do Debian após a instalação

apt-get update apt-get install xserver-xorg gdm gnome-desktop-environment Administração de Servidores Linux 22/182

# 3.2 - Instalação do Ubuntu Server 11.10 de 64 BIT

Download http://mirror.pop-sc.rnp.br/mirror/ubuntu/ Baixar o último LTS (32 ou 64 de acordo com o hardware) Gravar o CD/DVD com a imagem baixada

Instalação

Efetuar o boot com o CD no drive

Selecione o Idioma

Continue the installation in selected language? - Yes

Pais de origem para o teclado? English (US)

Layouto do teclado English (US) - International (...AltGr...)

Dica: Configurar Teclado após a Instalação dpkg-reconfigure console-setup

Configurar a rede

Nome de máquina: dnocs102 Caso vá usar IP estático: IP - 10.40.0.110 Máscara - 255.255.255.0 Gateway - 10.40.0.1 DNS - 10.40.0.1

Configurar o Relógio - Sim (Caso esteja errado selecione Não e corrija)

# Particionar discos

Vamos selecionar Manual para ver como criar as partições

Selecionar o disco onde criaremos as partições e Enter

Criar uma nova partição vazia neste dispositivo? - Sim

Selecionar ESPAÇO LIVRE E Enter Criar uma nova partição Novo tamanho da partição - apague tudo e digite "3gb" e Enter Primária Início

Usar como: ... ext4 Ponto de montagem: / ... ... ... Flag inicializável: ligado

Finalizar a configuração da Partição

Administração de Servidores Linux 24/182

Selecione ESPAÇO LIVRE novamente e tecle Enter Criar uma nova partição Novo tamanho da partição - apague tudo e digite "1gb" e Enter Lógica Início

Usar como: Área de troca (swap) Finalizar a configuração da Partição

Selecione ESPAÇO LIVRE novamente e tecle Enter Assim crie todas as partições desejadas e com os respectivos tamanhos e tipos.

Veja no respectivo servidor que partições e tamanhos.

Escrever as mudanças no disco? - Sim

Aguardar formatação e instalação

Nome completo para o novo usuário

Nome de usuário para sua conta

Entre com a senha para o novo usuário

Repita

Encriptar sua pasta pessoal? - Não (sim, se preferir)

Proxy Enter e aguarde Atualização Sem atualizações automáticas (recomendado)

Seleção de Software Selecione OpenSSH Server e Continuar Caso ache que instalar algum dos grupos de pacotes pode facilitar para você, que o faça. Um dos que gosto e me ajuda é quando vou instalar o Tomcat (instalando aqui já facilita muito) Aguarde a instalação...

Configurar Grub - Sim

Instalação Completa - Continuar

Remover CD e teclar Enter

## Após a instalação os ajustes

sudo passwd root

Instalar Ambiente Gráfico no Ubuntu Server apt-get update apt-get install ubuntu-desktop

apt-get upgrade reboot

su nano /etc/apt/sources.list apt-get update aptitude safe-upgrade

Instalar:

apt-get install openssh-server gpm mc htop

Configurar a rede com IP estático nano /etc/network/interfaces

# The loopback network interface auto lo
iface lo inet loopback
# Interface primária em servidor de firewall auto eth0
iface eth0 inet static address 10.40.0.110 netmask 255.255.255.0
network 10.40.0.0
broadcast 10.40.0.255
gateway 10.40.0.1
dns-nameservers 10.40.0.1

/etc/init.d/networking restart

nano /etc/hosts

127.0.0.1 localhost.localdomain localhost 10.40.0.110 dnocs02.dnocs.gov.br dnocs02 Administração de Servidores Linux

echo dnocs02.dnocs.gov.br > /etc/hostname /etc/init.d/hostname restart

nano /etc/resolv.conf

hostname hostname -f

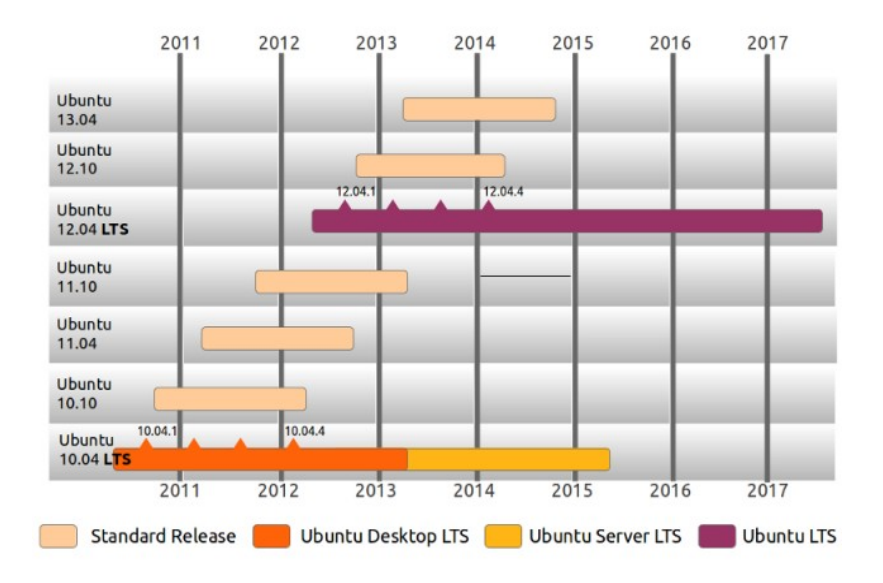

## Versões LTS do Ubuntu

# 4 - Servidor de Firewall compartilhando Internet com o Zentyal (Modem ADSL)

# Ambiente

Usaremos a distribuição Zentyal, que é vontade para gateway de firewall entre outras funções. Tomaremos a versão 2.2.1, que pode ser baixada do site, em versões de 32 e 64 bit: <u>http://www.zentyal.org/downloads/</u>

Hardware exigido para algumas funções:

| Zentyal task   | Users | CPU                       | Memory | Disk | NI |
|----------------|-------|---------------------------|--------|------|----|
| Gateway        | <100  | P4 equivalent             | 2G     | 80G  | 2+ |
|                | 100+  | Xeon Dual core equivalent | 4G     | 160G | 2+ |
| UTM            | <100  | P4 equivalent             | 2G     | 80G  | 1  |
|                | 100+  | Xeon Dual core equivalent | 4G     | 160G | 1  |
| Infrastructure | <100  | P4 equivalent             | 1G     | 80G  | 1  |
|                | 100+  | P4 equivalent             | 2G     | 160G | 1  |
| Office         | <100  | P4 equivalent             | 1G     | 250G | 1  |
|                | 100+  | Xeon Dual core equivalent | 2G     | 500G | 1  |
| Communications | <100  | Xeon Dual core equivalent | 4G     | 250G | 1  |
|                | 100+  | Xeon Quad core equivalent | 8G     | 500G | 1  |
|                |       |                           |        |      |    |

O servidor será ligado ao modem ADSL através de uma placa de rede eth0 – dhcp Administração de Servidores Linux

29/182

e de um swttch para servir a rede interna eth1 - 192.168.0.1 - 255.255.255.0

### Configuração do Modem

Configurando o modem como bridge precisaremos configurar a eth0 do Zentyal como PPPoE, com os dados para autenticação:

VELOX login – prefixoetelefoneusado@telemar.com.br senha - prefixoetelefoneusado (exemplo: 8532234592)

GVT login - <u>turbonet@turbonet</u> senha – gvt25

### Firewall

Software que fica entre os computadores da rede interna e o modem/roteador da Internet, com a finalidade de proteger os computadores da LAN de ataques vindos da Internet.

### Compartilhamento de Internet

Como os computadores da rede interna não têm um IP válido que os possibilite acessar diretamente a internet, então o firewall desempenha também a função de compartilhar a internet com os micros da LAN. Administração de Servidores Linux

# Instalação do Linux Zentyal 2.2.2 - 64

Download - <u>http://www.zentyal.org/downloads/</u> Gravar o CD com a imagem baixada

Ambiente:

- servidor com Linux Zentyal instalado

- modem ADSL

```
- switch (para a rede interna)
```

- eth0 - dhcp (ligada ao modem)

- eth1 - static (192.168.0.1, 255.255.255.0) ligada ao switch, que será ligado à LAN

Efetuar boot pelo CD

Languages (selecione)

Instalar

- delete all disk (apagará todas as partições do disck principal)

- expert mode (poderá customizar o particionamento)

Teclado (selecionar). Caso seu teclado não seja identificado pode selecionar

Generic 105 teclas E tentar a autodetecção

Ou então selecionar Do not configure keyboard ...(e usar o do kernel)

Origem

Layout

Configurar Teclado após a Instalação dpkg-reconfigure console-setup

Detectando Hardware Lendo CD-ROM Carregando componentes adicionais

Configurando a rede (Caso o DHCP esteja habilitado será detectado e configurada a rede da eth0)

Caso queira usar IP estático escolha Manual e entre com os dados

Instalando o sistema básico

Cadastre um usuário para administrar o sistema

Configurando o apt

Selecionar e instalar software Instalando o GRUB - Sim Finalizará e reiniciará o computador Administração de Servidores Linux

## Configuração do ddclient

nano /etc/default/ddclient run\_daemon true

### Configuração da interface web dos modems

Modem Huawei - SmartAX MT880a (GVT)

192.168.1.1 login – admin senha – gvt12345

Roteador LinkSys WRT54G2 – Ligado após o modem acima, que está como bridge

login – admin senha – admin

### Serviços a serem configurados

- rede
- firewall
- DHCP
- squid (proxy)

O Zentyal vem com uma bem maior quantidade de módulos/serviços, mas na primeira etapa usaremos apenas estes.

Lembrando que já traz configurados:

Apache 2 PHP 5.3.2 PostgreSQL 8.4 e muito mais.

Também precisaremos instalar e configurar (por default o Zentyal traz somente o PostgreSQL):

MySQL cliente e servidor php5-mysql phpmyadmin

apt-get install mysql-server mysql-client php5-mysql phpmyadmin

Instalerei o xvidcap para gravar um vídeo da instalação atual.

Após a instalação, após o primeiro boot iremos efetuar as configurações básicas. A tela de login da administração web é aberta automaticamente. Efetuar login.

### Grupos de Pacotes/Módulos

Selecionar os dois Grupos de pacotes abaixo para instalar:

Gateway Infraestrutura

## Então clique em Instalar e OK **Configurando Interfaces de Rede**

eth0 – external eth1 – internal Próximo

eth0 – dhcp eth1 – static (192.168.1.1 e 255.255.255.0) Próximo

### Tipo de Servidor

SeleServidor Standalone Próximo

Zend Cloud Subscription Salvar configurações

Click here to return to the Dashboard

### Estado dos Módulos

Habilitar o Módulo DHCP e Salvar

Observação – Apenas mostrarei algumas configurações onde requer intervenção, tendo em vista que as demais o Zentyal já fez por nós.

## Configuração da Rede

A configuração da rede já foi feita na etapa anterior, mas vou mostrar aqui apenas caso queira alterar.

Core Rede Interfaces eth0

| Interfaces de  | Rede (mostrar ajuda)                                                                                                    |
|----------------|----------------------------------------------------------------------------------------------------|
| eth0 eth       | 1                                                                                                    |
| Nome:          | eth0                                                                                                    |
| Método:        | DHCP                                                                                                    |
| Externa (WAN): | ☑<br>/erifique se você está usando o Zentyal como um gateway e esta interface está conectada ao seu roteador de<br>Internet. |
|                | Alterar                                                                                                    |

## Os métodos disponíveis são:

Estático DHCP PPPoE Trunk Bridge Não definido

Estático IP - 201.30.148.254 Máscara - 255.255.255.248

### PPPoE

Usuário - <u>turbonet@turbonet</u> Senha – gvt25

### eth1

| Interfaces de Rede (mostrar ajuda)        |
|-------------------------------------------|
| eth0 eth1                                 |
| Nome: eth1                                |
| Método: Estático                          |
| Externa (WAN):                            |
| Verifique se você está usand<br>Internet. |
| Endereço IP: 192.168.0.1                  |
| Máscara de rede: 255.255.255.0            |
| Alterar                                   |

Que servirá à LAN (rede interna)

Gateway e DNS já foram feitos pelo Zentyal.

Core - Rede Objetos
Administração de Servidores Linux 37/182

Clique em Adicionar Novo e preencha de forma semelhante a este:

Objetos ► bloqueados (mostrar ajuda) Editando membro Nome: notebook Endereço IP: CIDR ♀ 192.168.0.2 / 32 ♀ Endereço MAC: Opcional I8:03:73:69:51:01 Alterar Cancelar

Que será usado por outros serviços, como o Proxy, por exemplo.

# Configuração do DHCP

## Infraestrutura DHCP Service Configuration

DHCP (mostrar ajuda)

#### Service configuration

| Choose a static interface to config       | gure: interface eth1 🗘                                                                                                    |
|-------------------------------------------|----------------------------------------------------------------------------------------------------|
| Opções comuns Opções                      | para DNS Dinâmico Opções avançadas                                                                                                    |
| Gateway padrão:                           | Zentyal 🗘<br>Configurando "Zentyal" como gateway padrā<br>gateway                                                                                                    |
| Procurar domínio:                         | Nenhum         Image: Completant completant c |
| Servidor de nomes primário:               | DNS local Zentyal 🗘<br>Se "Zentyal DNS" está presente e selecionad<br>DNS                                                                                                    |
| Servidor de nomes secundário:<br>Opcional |                                                                                                    |
| Servidor NTP:                             | Nenhum                                                                                                    |
|                                           | Se "Zentyal NTP" está presente e selecionad<br>clientes DHCP                                                                                                    |
| Servidor WINS                             | Nenhum 🗘                                                                                                    |
|                                           | Se "Zentyal Samba" està presente e selecior<br>para os clientes DHCP                                                                                                    |
|                                           | Alterar                                                                                                    |

Aceite as configurações default e clique abaixo em Alterar

# Adicionar Faixa de Ips

| Faixas         |             |              |            |
|----------------|-------------|--------------|------------|
| Adicionar novo |             |              |            |
|                | Pesquisar   |              |            |
| Nome           |             |              |            |
| rede           | 192.168.0.2 | 192.168.0.10 | <b>₩</b> 2 |

Clique em Adicionar novo e entre com a faixa de IPs

## Adicionando uma nova faixa

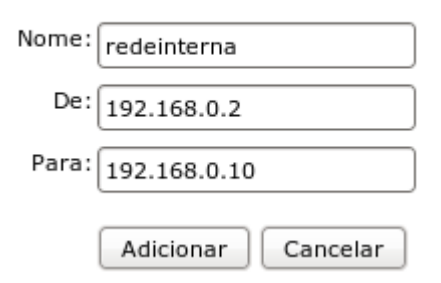

Clique em Adicionar – Depois clique acima em Salvar alterações acima.

Após estas configurações as estações já estão na rede interna e até já podem acessar internet.

#### Configuração do Proxy com Squid

| Gateway    |                        |
|------------|------------------------|
| Proxy HT   | TP                     |
| Geral      |                        |
| Proxy HTTP | <u>(mostrar ajuda)</u> |

Get Ad blocking updates to keep your HTTP proxy aware of the latest ad Ad-blocking updates are integrated in the <u>Advanced Security Updates</u> a Detection System and Content Filtering System installed on your Zentyal provided by the most trusted IT experts.

#### Configurações Gerais

| Proxy transparente:                 |                                                                             |
|-------------------------------------|-----------------------------------------------------------------------------|
|                                     | Note que você não pode fazer proxy<br>de firewall para habilitar este modo. |
| Bloqueio de anúncios:               | $\checkmark$                                                                |
|                                     | Remover anúncios de todo o tráfego                                          |
| Porta:                              | 3128                                                                        |
| Tamanho dos arquivos de Cache (MB): | 100                                                                         |
| Política padrão:                    | Filtrar 😂                                                                   |
|                                     | Filtrar significa que as requisições H                                      |
|                                     | ser rejeitadas caso o conteúdo não :                                        |
|                                     | Alterar                                                                     |

Preencha assim.

Clicar em Alterar e Salvar Alterações acima

Administração de Servidores Linux 41/182

**HTTPS** – lembrando que se preferir proxy transparente não poderá bloquear os sites com HTPPS.

Gateway Proxy HTTP Perfis de Filtro

| Entrada | do filtro d | e conteúdo |
|---------|-------------|------------|
|---------|-------------|------------|

| Limite: | Média               | ٥       |          |    |          |
|---------|---------------------|---------|----------|----|----------|
|         | Isso especifica o r | igor do | ) filtro | de | conteúdo |
|         | Alterar             |         |          |    |          |

Marque Média e clique em Alterar

Vamos Adicionar uma Regra para Bloquear Domínios

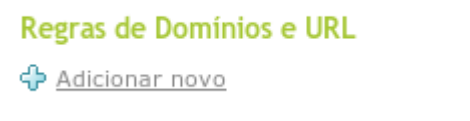

Administração de Servidores Linux 42/182

Clique em Adicionar novo e preencha assim:

| Adicionando uma nova domínio da internet ou UR |
|------------------------------------------------|
| Domínio ou URL: facebook.com                   |
| Política: Sempre negar                         |
| Adicionar                                      |

Clicar em Adicionar e em Salvar alterações para testar o novo bloqueio.

#### Para ter o proxy bloqueando corretamente

Filtrar o fluxo da Rede Interna para o Zentyal

UTM Firewall Filtro de Pacotes

Filtro para Redes Internas

UTM Firewall Filtro de Pacotes

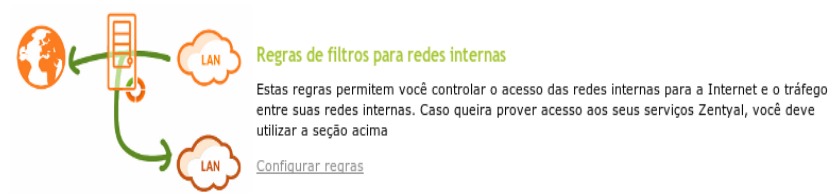

Clique em Configurar regras em Regras de filtros para redes internas

Então edite a segunda regra a do Serviço qualquer para negar como no exemplo abaixo:

| Configure Rules |           |          |          |               |         |
|-----------------|-----------|----------|----------|---------------|---------|
|                 | Pesquisar |          |          |               |         |
| Decisão         |           |          |          |               |         |
| <b>^</b>        | Qualquer  | Qualquer | POP3     |               | TT 🖉 🗸  |
| ×               | Qualquer  | Qualquer | qualquer |               | ۵ 🖊 🗇   |
|                 |           |          |          | 10 🗘 Página 1 | K I Þ H |

# Agora vamos Redirecionar todo tráfego da porta 80 para a 3128:

Firewall – Redirecionamento de Porta Adicionar novo

Redirecionamentos de porta

#### Adicionando uma nova encaminhamento

| Interface:                       | eth1 🗘                                                                                  |
|----------------------------------|-----------------------------------------------------------------------------------------|
| Destino original:                | Zentyal 🗘                                                                               |
| Protocolo:                       | TCP/UDP                                                                                 |
| Porta de destino original:       | Qualquer                                                                                |
| Origem:                          | Qualquer 🗘                                                                              |
| IP de destino:                   | 192.168.1.1                                                                             |
| Porta:                           | Outra 🗘 3128                                                                            |
| Substituir o endereço de origem: | $\checkmark$                                                                            |
|                                  | Substitui o endereço de origem da conexão<br>quando o destino não tem uma rota de retor |
| Log:                             | $\checkmark$                                                                            |
|                                  | Log novas conexões enviado                                                              |
| Descrição:<br><i>Opcional</i>    | Squid                                                                                   |
|                                  | Adicionar                                                                               |

Clique em Adicionar e Salvar alterações acima. Agora somente as estações que tiverem seus navegadores configurados com o proxy poderão acessar a internet:

Proxy - 192.168.1.1 Porta - 3128

Redirecionar de forma semelhante também a porta 443 para a 3128.

Redirecionar de forma semelhante também a porta 21 para a 3128 (para o apt-get) e para outras que necessite abrir.

## Listas Negras

Também podemos bloquear listas inteiras de sites proibidos. Para isso precisamos de arquivos compactados com as listas e adicionar em

Arquivos de Lista de Domínios

# 5 - Servidor de Firewall compartilhando Internet com o Zentyal (IP Fixo)

Servidor Dell Power Edge R710 Com 32GB de RAM, 5 discos de 450GB originalmente numa placa com RAID5. 6 placas de rede

Configurar a placa com RAID6

Instalar desconectado da Internet eth0 para o roteador e eth1 para o switch – LAN

eth0 201.30.148.22 255.255.255.192 Network – 201.30.148.0 Broadcast – 201.30.148.63 Gateway – 201.30.148..1

DNS 200.255.255.66 200.255.255.70 dns-search dnocs.gov.br

eth1 10.0.0.2 255.0.0.0 Network 10.0.0.0 Broadcast 255.255.255.0 Serviços/Portas /etc/services

#### Firewall

Deixar rede interna permitir Desnecessário redirecionar portas

Teclado - Dell - Brasil - Brasil

#### DNS

webmail.dnocs.gov.br - 10.40.100.7 njord.dnocs.gov.br - 10.40.100.7 www.dnocs.gov.br - 10.40.100.11 apoena.dnocs.gov.br - 10.40.100.11 frigg.dnocs.gov.br - 10.40.100.10 freyja.dnocs.gov.br - 10.40.100.13

O Zentyal envia alertas de desligamento por e-mail

## **Core** Estado dos módulos

| Módulo                            | Depende                      | Estado |
|-----------------------------------|------------------------------|--------|
| Rede                              |                              | V      |
| Firewall                          | Rede                         | V      |
| Antivirus                         |                              | V      |
| DHCP                              | Rede                         | V      |
| DNS                               |                              | V      |
| Backup                            |                              | V      |
| Eventos                           |                              | V      |
| IDS                               | Rede                         | V      |
| Logs                              |                              | V      |
| Filtro de Email                   | Rede, Antivirus, Firewall    |        |
| Monitoração                       |                              | V      |
| NTP                               |                              | V      |
| VPN                               | Rede                         | V      |
| Controle de Banda                 | Rede, Firewall               | V      |
| Usuários e Grupos                 |                              | V      |
| Servidor Web                      |                              | V      |
| VolP                              | Rede, Usuários e Grupos      | V      |
| Monitoramento de largura de banda | Rede, Logs                   | V      |
| FTP                               | Usuários e Grupos            | V      |
| Jabber                            | Usuários e Grupos            | V      |
| Correio                           | Rede, Usuários e Grupos      | V      |
| Compartilhamento de Arquivos      | Rede, Usuários e Grupos      | V      |
| Proxy HTTP                        | Firewall, Usuários e Grupos  | V      |
| Área do usuário                   | Usuários e Grupos            | V      |
| Webmail                           | Carrelo, Servidar Web        | V      |
| Compartilhamento de impressora    | Compartilhamento de Arquivos | N      |

Administração de Servidores Linux

# Sistema

| 9                                 | Configuração Geral (mostrar ajuda)      |
|-----------------------------------|-----------------------------------------|
| Core                              | Trocar Senha                            |
| Dashboard                         | Usuário:                                |
| Estado dos módulos                | Sanha Abush                             |
| Sistema                           | Senna Adda:                             |
| Geral                             | Nova senha:                             |
| Backup                            | Confirmar Senha:                        |
| Importar/Exportar<br>Configuração | Alterar                                 |
| Desligar/Reiniciar                | Seleção de linguagem                    |
| Rede                              |                                         |
| Manutenção                        | Portugues do Brasil 🙄 🛛 Alterar         |
| Gerenciamento de<br>software      | Fuso horário                            |
| Subscrição                        | America   C Fortaleza   Alterar         |
| Gateway                           | Data e Hora                             |
| Proxy HTTP                        | Data e nora                             |
| Controle de Banda                 | NTP: Sincronização habilitada           |
| UTM                               | Data: 22 0 / Dezembro 0 / 2011 0        |
| Firewall                          | Hora: 23 0 / 8 0 / 3 0                  |
| IDS                               | Administração da Interface da Porta TCP |
| VPN                               | Ada Alberta                             |
| Antivírus                         |                                         |
| Filtro de Email                   | Alterar Hostname                        |
| Infrastructure                    | sysadmin Alterar                        |

#### Rede Interfaces eth0 Interfaces de Rede (mestrar ajuda) 0 eth0 eth1 Dashboard Nome: etho Estado dos módulos Método: DHCP Sistema Externa (WAN): 📝 Rede Verifique se você está usando o Zer Interfaces Internet. Gateways Atterar eth1 Interfaces de Rede (mostrar ajuda) 9 eth0 eth1 Dashboard Nome: eth1 Estado dos módulos Método: Estático \$ Sistema Externa (WAN): Rede Verifique se você está usando o Zentyal como um ( Interfaces Internet. Gateways Endereço IP: 192.168.1.1 DNS Máscara de rede: ( 0 255.255.255.0 Objetos Alterar Serviços Rotas estáticas Interfaces virtuais DNS dinámico Diagnóstico Nome Monitoramento de largura de banda

# Administração de Servidores Linux

### 51/182

# Gateway

| ore                                                                                | Gateways e Proxy                                                | Balanceamento de t | ráfego. Falha na W | /AN       |
|------------------------------------------------------------------------------------|-----------------------------------------------------------------|--------------------|--------------------|-----------|
| Dashboard                                                                          |                                                                 |                    |                    |           |
| Estado dos módulos                                                                 | Lista de Gatewa                                                 | iys                |                    |           |
| Sistema                                                                            | Adicionar novo                                                  |                    |                    |           |
| Rede                                                                               |                                                                 | Pesquisar          |                    |           |
| Interfaces                                                                         | L                                                               |                    |                    |           |
| Gateways                                                                           | Habilitado                                                      | Nome               | Endereço IP        | Interface |
| DNS                                                                                | V                                                               | dhcp-gw-eth0       | 192.168.0.1        | eth0      |
| Objetos                                                                            |                                                                 |                    |                    |           |
| Serviços                                                                           |                                                                 |                    |                    |           |
| Rotas estáticas                                                                    | -                                                               |                    |                    |           |
| DNS dinámico                                                                       | Proxy                                                           |                    |                    |           |
| Diagnóstico                                                                        | Usuário:                                                        |                    |                    |           |
|                                                                                    | Sepha:                                                          |                    |                    |           |
| Monitoramento de<br>largura de banda                                               | Oncional                                                        |                    |                    |           |
| Monitoramento de<br>largura de banda<br>fanutenção                                 | Opcional                                                        |                    |                    |           |
| Monitoramento de<br>largura de banda<br>Manutenção<br>Serenciamento de<br>software | Opcional<br>Servidor proxy:<br>Opcional<br>Porta do proxy: 8080 |                    |                    |           |

## DNS

| Servidor de Resolução de Nomes de Domínio (mo |                                            |
|-----------------------------------------------|--------------------------------------------|
| iore                                          | Lista dos Servidores de Resolução de Nomes |
| Dashboard                                     | Adicionar novo                             |
| Estado dos módulos                            | Pesquisar                                  |
| Rede                                          | Servidor de Nomes de Domínio               |
| Interfaces                                    | 200.165.132.155                            |
| Gateways                                      |                                            |
| DNS                                           | 200.149.55.140                             |
| Objetos                                       |                                            |
| Serviços                                      |                                            |
| Rotas estáticas                               | Domínio de Busca                           |
| DN5 dinámico                                  | Domínio:                                   |
| Diagnóstico                                   | Opcional                                   |
| Monitoramento de<br>largura de banda          | Alterar                                    |

| 9                  | Objetos (mostrar aluda) |
|--------------------|-------------------------|
| ore                | Lista de objetos        |
| Dashboard          | Adicionar novo          |
| Estado dos módulos |                         |
| Sistema            | Pesquisar               |
| Rede               | Nome                    |
| Interfaces         | bloqueados              |
| Gateways           |                         |
| DNS                |                         |
| Objetos            |                         |

# Clicando no lápis em Membros Objetos - bloqueados (mostrar ajuda)

|          | Pesquisar      |
|----------|----------------|
| Nome     | Endereço IP    |
| aledeval | 192.168.1.2/32 |

# Clicando no lápis em Ação

Objetos - bloqueados (mostrar ajuda)

| Nome:                     | aledeval       |       |        |
|---------------------------|----------------|-------|--------|
| Endereço IP:              | CIDR 0 192.168 | 1.1.2 | / 32 🗘 |
| Endereço MAC:<br>Opcional |                |       |        |

#### Membros

| Pesquisar |                |              |      |
|-----------|----------------|--------------|------|
| Nome      | Endereço IP    | Endereço MAC | Ação |
| aledeval  | 192.168.1.2/32 | -            |      |

# Rede – Serviços

Serviços (mostrar ajuda)

#### Lista de serviços

Adicionar novo

| Pesquisar             |                                          |  |
|-----------------------|------------------------------------------|--|
| Nome do serviço       | Descrição                                |  |
| FTP                   | Zentyal FTP Server                       |  |
| нттр                  | нттр                                     |  |
| Incoming Mail         | Protocolos POP, IMAP e SIEVE             |  |
| Mail Submission       | Saída de Correio (protocolo de submissão |  |
| POP Transparent proxy | POP transparent proxy                    |  |
| POP3                  | POP3 protocol                            |  |
| SMTP                  | Saída de Correio (protocolo SMTP).       |  |
| VolP                  | Zentyal VolP system                      |  |
| administração do eBox | Zentyal Administration Web Server        |  |
| adsync                | 1.00                                     |  |

#### Core

Gerenciamento de Software Atualizações do sistema

| 9                           | Atualizações do sistema                                                |
|-----------------------------|------------------------------------------------------------------------|
| Core                        |                                                                        |
| Dashboard                   | Os componentes do sistema esta                                         |
| Estado dos módulos          | Warning: The updates are comm                                          |
| Sistema                     | Servers in production environment<br>Subscription to gain access to Q4 |
| Rede                        |                                                                        |
| Manutenção                  | C Atualizar lista                                                      |
| Serenciamento de<br>oftware |                                                                        |
| Componentes Zentyal         |                                                                        |
| Atualizações do<br>Sistema  |                                                                        |

## Gerenciamento de Software Configurações

| 9                            | Atualizações do sistema                                                                    |
|------------------------------|--------------------------------------------------------------------------------------------|
| Core                         |                                                                                            |
| Dashboard                    | Os componentes do sistema estad acualizados.                                               |
| Estado dos módulos           | Warning: The updates are community based and                                               |
| Sistema                      | Servers in production environments should he<br>Subscription to gain access to QA updates. |
| Rede                         |                                                                                            |
| Manutenção                   | C Atualizar lista                                                                          |
| Gerenciamento de<br>software |                                                                                            |
| Componentes Zentyal          |                                                                                            |
| Atualizações do<br>Sistema   |                                                                                            |

# Administração de Servidores Linux

### 56/182

| Gateway                                |                                                                                                    |
|----------------------------------------|----------------------------------------------------------------------------------------------------|
| Proxy HTTP                             |                                                                                                    |
| 9                                      | Proxy HTTP (mostrar ajuda)                                                                                                    |
| Core                                   |                                                                                                    |
| Dashboard                              | Ad-blocking updates to keep your HTTP proxy aware of the la<br>Ad-blocking updates are integrated in the Advanced Security Up |
| Estado dos módulos                     | Detection System and Content Filtering System installed on your<br>provided by the most trusted IT experts.                   |
| Sistema                                |                                                                                                    |
| Rede                                   | Configurações Gerais                                                                                                    |
| Manutenção                             | Proxy transparente:                                                                                                    |
| Gerenciamento de                       | de firewall para habilitar este                                                                                               |
| software                               | Bloqueio de anúncios: 🔽                                                                                                    |
| Subscrição                             | Remover anúncios de todo o t                                                                                                  |
| Gateway                                | Porta: 3128                                                                                                    |
| Proxy HTTP                             | Tamanho dos arquivos de Cache (MB):                                                                                           |
| Geral                                  |                                                                                                    |
| Estrangulamento de<br>Largura de banda | Politica padrão: Filtrar   \$<br>Filtrar significa que as regulais                                                            |
| Política de objetos                    | ser rejeitadas caso o conteúdo                                                                                                |
| Política de grupos                     | Alterar                                                                                                    |
| Perfis de Filtros                      | Insenções de cache                                                                                                    |
| Controle de Banda                      | Adicionar novo                                                                                                    |

# Proxy HTTP Política de objetos

## Proxy HTTP

Perfis de Filtros

#### Q Perfis de filtro

| `                                       |                                                                                                    |
|-----------------------------------------|----------------------------------------------------------------------------------------------------|
| Core<br>Dashboard<br>Estado dos módulos | Get Content Filtering updates to keep your HTTP proxy<br>Filtering updates are integrated in the <u>Advanced Securi</u><br>Intrusion Detection System and Content Filtering Syster<br>information provided by the most trusted IT experts. |
| Sistema                                 |                                                                                                    |
| Rede                                    | Lista de perfis                                                                                                    |
| Manutenção                              | Adicionar novo                                                                                                    |
| Gerenciamento de<br>software            | Pesquisar                                                                                                    |
| Subscrição                              | Filtro de grupo                                                                                                    |
| Sateway                                 | default                                                                                                    |
| Proxy HTTP                              | 50 ( ) ( ) ( ) ( ) ( ) ( ) ( ) ( ) ( ) (                                                                                                    |
| Geral                                   |                                                                                                    |
| Estrangulamento de<br>Largura de banda  |                                                                                                    |
| Política de objetos                     |                                                                                                    |
| Política de grupos                      |                                                                                                    |

# Clicar no lápis em Configuração

| 9                                  | Perfis de Filtros > default (mostrar ajuda)    |
|------------------------------------|------------------------------------------------|
| re                                 | Filtrar vírus                                  |
| hboard                             | liter antivirus                                |
| tado dos módulos                   |                                                |
| stema                              | Alterar                                        |
| de                                 | Entrada do filtro de conteúdo                  |
| nutenção                           | Limite: Média                                  |
| enclamento de<br>tware             | Isso específica o rigor do filtro de conteúdo. |
| bscrição                           |                                                |
| Nay                                | Filtragem de domínios Filtro de tipos MIME     |
| y HTTP                             |                                                |
| eral                               | Opções de filtro de domínios                   |
| trangulamento de<br>rgura de banda | Bloquear domínios e URL's não listados.        |
| olítica de objetos                 | de domínio:                                    |
| olítica de grupos                  | Bloqueia sites especificados apenas por IP.    |
| erfis de Filtros                   | Alterar                                        |
| trole de Banda                     | Productor                                      |
|                                    | Regras de Domínios e URL                       |
| wall                               | 🛟 Adicionar nova                               |
|                                    |                                                |
| N                                  | Pesquisar                                      |
| Ivírus                             | Domínio ou URL                                 |
| tro de Email                       | facebook.com                                   |
| structure                          | playboy.abril.com.br                           |
| P                                  |                                                |
| 1                                  |                                                |
| vidor Web                          | Arquivos de lista de domínios                  |
|                                    |                                                |

#### Administração de Servidores Linux

#### 59/182

#### Firewall

Packet Filter

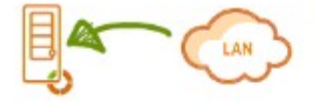

Regras de filtragem das redes internas para o

Estas regras permitem você controlar o acesso de redes externa executados na sua máquina do Zentyal.

Configurar regras

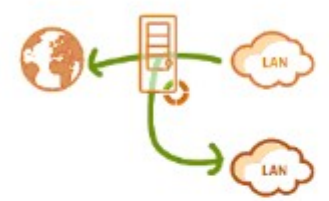

#### Regras de filtros para redes internas

Estas regras permitem você controlar o acesso das redes interni entre suas redes internas. Caso queira prover acesso aos seus s utilizar a seção acima

Configurar regras

#### Regras de filtros de redes externas para o Zer

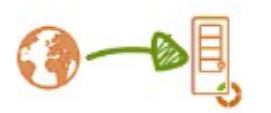

Estas regras permitem você controlar o acesso de redes externa executados na sua máquina Zentyal.

Esteja avisado de que adicionar regras nesta seção pode o sua rede e você pode garantir acesso à redes inseguras. Po não salba o que esta fazendo.

Configurar regras

#### Regras de filtros de redes externas para rede:

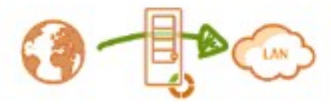

Estas regras permitem você controlar o acesso de redes externa

Esteja avisado de que adicionar regras nesta seção pode o sua rede e você pode garantir acesso à redes inseguras. Po não saiba o que esta fazendo.

Configurar regras

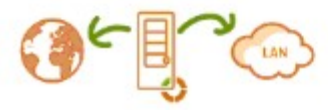

Regras de filtros para o tráfego saindo do Zen Estas regras permitem você controlar o acesso do seu Zentyal p

Configurar regras

## Redirecionamento de portas

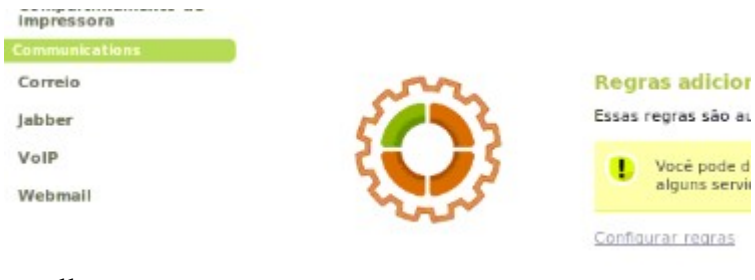

#### Firewall IDS Interfaces

| Q.                 | Sistema de detecção de intrusos (mostra                                                                                              |  |
|--------------------|----------------------------------------------------------------------------------------------------|--|
| Core               | 0                                                                                                    |  |
| Dashboard          | <ul> <li>Get IDS updates to protect your system against the la<br/>vulnerabilities! The IDS updates are integrated in the</li> </ul> |  |
| Estado dos módulos | Antivirus, Antispam, Intrusion Detection System and C<br>basis based on the information provided by the most                         |  |
| Sistema            |                                                                                                    |  |
| Rede               | Interfaces Regras                                                                                                    |  |
| Manutenção         |                                                                                                    |  |
| Gerenciamento de   | Pesquisar                                                                                                    |  |
| software           | Interface                                                                                                    |  |
| Subscrição         |                                                                                                    |  |
| Gateway            | eth0                                                                                                    |  |
| Proxy HTTP         |                                                                                                    |  |
| Controle de Banda  | emi                                                                                                    |  |
| UTM                |                                                                                                    |  |
| Firewall           |                                                                                                    |  |
| IDS                |                                                                                                    |  |

Administração de Servidores Linux

Após Habilitar a eth0 aparece um aviso em vermelho acima para Salvar as alterações, veja:

|                                                                                                    |                                                                                                    | Sair Salvar alteração                                                   |
|----------------------------------------------------------------------------------------------------|----------------------------------------------------------------------------------------------------|-------------------------------------------------------------------------|
| etecção de intrusos (mestr                                                                                                    | arajuda)                                                                                                    |                                                                         |
| es to protect your system against the li<br>i! The IDS updates are integrated in the<br>spam, intrusion Detection System and i<br>on the information provided by the most<br>Regras | atest security threads such as hacking attempts and<br>a <u>dvanced Security Updates</u> subscription add-on. It<br>content Filtering System installed on your Zentyal se<br>t trusted IT experts. | attacks on security<br>guarantees that the<br>rver are updated on daily |
| Interface                                                                                                    | Habilitado                                                                                                    | Ação                                                                    |
| eth0                                                                                                    |                                                                                                    | 1                                                                       |
| eth1                                                                                                    |                                                                                                    | 1                                                                       |
| con                                                                                                    |                                                                                                    | -                                                                       |

### Clicar em Salvar alterações acima e à direita então aparece:

Salvar a configuração

| l    | Existem configurações não salvas em um ou mais módulos, você pode salvar ou descartar essas mudanças.<br>Se você fez mudanças nas interfaces de rede ou na porta de administração, você precisa reescrever manualmente a url para<br>acessar essa interface de administração novamente. |
|------|----------------------------------------------------------------------------------------------------|
| Salv | ar Descartar alterações                                                                                                    |

Clicar em Salvar e aguarde

IDS

Regras

Sistema de detecção de intrusos (mostrar ajuda)

Get IDS updates to protect your system against the latest security threats such as hacking attempt vulnerabilities! The IDS updates are integrated in the <u>Advanced Security Updates</u> subscription add Antivirus, Antispam, Intrusion Detection System and Content Filtering System installed on your Zent basis based on the information provided by the most trusted IT experts.

| Pesquisar         |           |
|-------------------|-----------|
| Rule Set          | Habilitad |
| community-virus   | R         |
| Imap              | R         |
| Info              |           |
| attack-responses  | Ø         |
| pop2              | Ø         |
| experimental      | 0         |
| web-php           | ×         |
| rservices         | Ø         |
| community-imap    | R         |
| community-web-php | R         |

## Infraestrutura DHCP

| Choose a sta          | stic interface                                  | to config                                                         | jure: interface eth                                                                                                    | 1 0                       |                                 |
|-----------------------|-------------------------------------------------|-------------------------------------------------------------------|----------------------------------------------------------------------------------------------------|---------------------------|---------------------------------|
| Opcões                | comuns                                          | Opções                                                            | para DNS Dinâmic                                                                                                    | <u>o</u> <u>Op</u>        | ções avançadas                  |
|                       | Gateway                                         | padrão:                                                           | Endereço IP perso                                                                                                    | nalizado                  | \$ 192.168.1.                   |
|                       |                                                 |                                                                   | Configurando "Zen<br>gateway                                                                                              | tyal" com                 | o gateway padr                  |
|                       | Procurar                                        | domínio:                                                          | Nenhum                                                                                                    | 0                         |                                 |
|                       |                                                 |                                                                   | O domínio selecion<br>qualificadas (FODN)                                                                                 | ado comp                  | letará os cliente               |
|                       |                                                 |                                                                   |                                                                                                    |                           |                                 |
| Servido               | r de nomes j                                    | orimário:                                                         | Personalizado                                                                                                    | 200                       | 165.132.155                     |
| Servido               | r de nomes j                                    | orimário:                                                         | Personalizado<br>Se "Zentyal DNS" e<br>DNS                                                                                | ≎ 200.<br>stá prese       | 165.132.155<br>nte e selecionad |
| Servido<br>Servidor d | r de nomes ;<br>le nomes sec                    | cundário:<br>Opcional                                             | Personalizado<br>Se "Zentyal DNS" e<br>DNS<br>200.149.55.140                                                              | ≎ 200.<br>stá prese       | 165.132.155<br>nte e selecionad |
| Servido<br>Servidor d | r de nomes ;<br>le nomes sec<br>Servi           | orimário:<br>:undário:<br><i>Opcional</i><br>dor NTP:             | Personalizado<br>Se "Zentyal DNS" e<br>DNS<br>200.149.55.140<br>Nenhum                                                    | <b>200</b> .<br>stá prese | 165.132.155<br>nte e selecionad |
| Servidor              | r de nomes ;<br>le nomes sec<br>Servi           | orimário:<br>:undário:<br><i>Opcional</i><br>dor NTP:             | Personalizado<br>Se "Zentyal DNS" e<br>DNS<br>200.149.55.140<br>Nenhum<br>Se "Zentyal NTP" e<br>clientes DHCP             | stá prese                 | nte e selecionad                |
| Servido<br>Servidor d | r de nomes p<br>le nomes sec<br>Servi<br>Servid | orimário:<br>cundário:<br><i>Opcional</i><br>dor NTP:<br>or WINS: | Personalizado<br>Se "Zentyal DNS" e<br>DNS<br>200.149.55.140<br>Nenhum<br>Se "Zentyal NTP" e<br>clientes DHCP<br>Nenhum 0 | stá prese                 | nte e seleciona                 |

#### Faixas DHCP

Endereço IP da Interface: 192.168.1.1 Subrede: 192.168.1.0/24 Faixa disponível: 192.168.1.1 - 192.168.1.254

#### Faixas

Adicionar novo

|      |             | Para         |
|------|-------------|--------------|
| rede | 192.168.1.2 | 192.168.1.10 |
|      |             | 10 0         |

#### Endereços fixos

Adicionar novo

# Clicando no lápis em Ação

Editando faixa

| Nome: | rede         |
|-------|--------------|
| De:   | 192.168.1.2  |
| Para: | 192.168.1.10 |
|       | Alterar      |

#### Faixas

|   |                                                                    | Pesquisar                                                                                                  |                                                                                                    |                                   |
|---|--------------------------------------------------------------------|----------------------------------------------------------------------------------------------------|----------------------------------------------------------------------------------------------------|-----------------------------------|
|   | Nome                                                               | De                                                                                                    | Para                                                                                                  | Ação                              |
|   | rede                                                               | 192.168.1.2                                                                                                | 192.168.1.10                                                                                          | ΰZ                                |
|   |                                                                    |                                                                                                    | 10 🗘 Página 1                                                                                         |                                   |
| 0 | Somente objetos mem<br>cujo nome é único con<br>tomarem um nome de | ibros cujo endereço IP é uma máquina (/32)<br>na endereço fixo serão usados. Membros ci<br>domínio válido. | , um MAC válido, o endereço IP não é usado pela f<br>ajo nome não é um hostname válido serão modifici | aixa disponível e<br>ados para se |

#### Endereços fixos

Adicionar novo

#### Infraestrutura DNS

DNS (mostrar ajuda) Configurações Ativar cache de DNS transparente: Atterar Encaminhadores Adicianar novo Domínios Adicianar novo Administração de Servidores Linux

66/182

Marcar Ativar cache de DNS transparente e Alterar – Salvar alterações e Salvar

### Infraestrutura Servidor Web

| rvidor Web (mostrar ajuda)                                                                                                    |
|----------------------------------------------------------------------------------------------------|
| ções de configuração geral                                                                                                    |
| Porta em escuta: 80                                                                                                    |
| Porta SSL em escuta: Desabilitado   🗘                                                                                               |
| ilitar por usuário public_html:  Permitir usuários para publicar documentos web usando o public_html em seu diretório home. Alterar |
| sts virtuais                                                                                                    |

Adicionar novo

#### Infraestrutura FTP

| Servidor FTP (mostrar ajus          | da)                                  |                                                                                                    |
|-------------------------------------|--------------------------------------|----------------------------------------------------------------------------------------------------|
| Opções de configuração g            | jeral                                |                                                                                                    |
| Acesso anônimo:                     | Desabilitado                         |                                                                                                    |
|                                     | Permite o acess                      | o FTP anônimo para o diretório /srv/ftp.                                                                      |
| Diretórios pessoais:                |                                      |                                                                                                    |
|                                     | Permite o acess                      | a FTP autenticado para o diretório home de cada usuário.                                                      |
| Restringe para diretórios pessoais: |                                      |                                                                                                    |
|                                     | Restringe acesso<br>pode ser contorn | a para o diretório home de cada usuário. Leve em consideração que esta restrição<br>ada em algumas condições, |
| Suporte SSL:                        | Forçar SSL 0                         |                                                                                                    |
|                                     | Permite suporte                      | FTP SSL para usuários autenticados.                                                                           |
|                                     | Alterar                              |                                                                                                    |

# Office Compartilhamento de arquivos

| Configurações gerais     | PDC         | Compartilhamentos         | <u>Lixeira</u> | Antivírus      |                                      |
|--------------------------|-------------|---------------------------|----------------|----------------|--------------------------------------|
| Habilitar PDC: 🗖         |             |                           |                |                |                                      |
| Nome do dominio:         |             | MAIN                      |                |                |                                      |
|                          | ITTAL-DO    | PRAIN                     |                |                |                                      |
| Nome Netbios:            | admin       |                           |                |                |                                      |
| Descrição: Zen           | tyal File S | Server                    |                |                |                                      |
| bilitar perfis móveis: 🗌 |             |                           |                |                |                                      |
| Letra da unidade: H:     | \$          |                           |                |                |                                      |
| Grupos do Samba: Too     | ios os us   | uários 🗘                  |                |                |                                      |
| Som                      | ente usu    | ários pertencentes a este | grupo terão    | acesso a uma c | onta samba. A sincronia acontece a c |
| hora                     |             |                           |                |                |                                      |

#### Office

#### Compartilhamento de arquivos PDC

Forçar histórico de senha: Desabilitado

| Compartilhamento      | de Ar     | quivos (mostrar   | ajuda)      |           |
|-----------------------|-----------|-------------------|-------------|-----------|
| Configurações gerais  | PDC       | Compartilhamento  | s_ Lixeira_ | Antivírus |
| Comprimento minimo de | senha: IJ | imitado a 🛛 🗘 🛛 5 | caracteres  |           |
| Idade máxima de       | senha:    | esabilitado 🕄     |             |           |

Alterar

0

## Office Compartilhamento de arquivos Compartilhamentos

| ompartilhamento         | de An                    | Compartilhamentos                                                                     | a)<br>Lixeira               | Antivirus                        |                                                                                       |
|-------------------------|--------------------------|---------------------------------------------------------------------------------------|-----------------------------|----------------------------------|---------------------------------------------------------------------------------------|
| Adicionando uma u       |                          | mpartilhamento                                                                        |                             |                                  |                                                                                       |
| Habi                    | litada: 🖂                | inpartinamento                                                                        |                             |                                  |                                                                                       |
| riabi                   | inauo: M                 |                                                                                       |                             |                                  |                                                                                       |
| Nome do compartilhan    | nento: co                | mpl                                                                                   |                             |                                  |                                                                                       |
| Caminho do compartilhan | nento: Di                | retório no Zentyal                                                                    | 0                           |                                  |                                                                                       |
|                         | Dir<br>/sh<br>Cai<br>sis | etório no Zentyal vai criar<br>ares<br>minho do sistema de arqui<br>tema de arquivos. | automatican<br>vos vai perm | iente o compa<br>iitir a vocé co | artilhamento. Diretório em /home/samba<br>mpartilhar um diretório existente com o sei |
| Comer                   | ntário: Co               | mpartilhamento1                                                                       |                             |                                  |                                                                                       |
| Acesso para convid      | iados: 🗹<br>Est          | e compartilhamento não re                                                             | equer autent                | cação.                           |                                                                                       |
|                         | 4                        | dicionar Cancelar                                                                     |                             |                                  |                                                                                       |

#### Office

## Compartilhamento de arquivos Lixeira

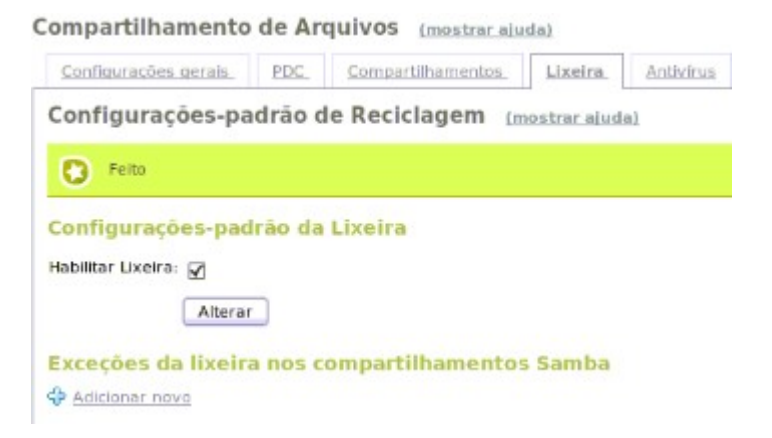

#### Office

### Compartilhamento de arquivos Antivirus

Compartilhamento de Arquivos (mostrar ajuda)

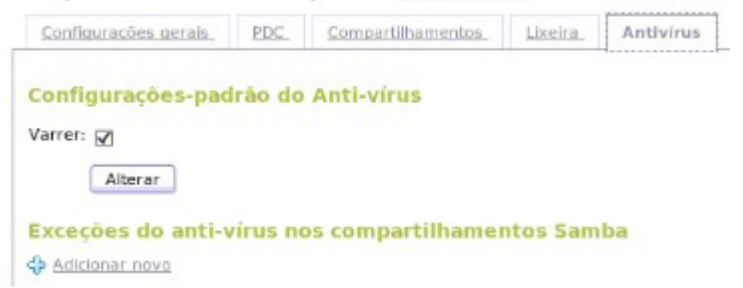

# 6 - Projeto de Servidor de Arquivos

Para este servidor podemos usar o **Debian** ou o **Ubuntu Server**. No caso de usar servidores que contenham hardware com drivers proprietários, como é o caso dos Dell Power Edge R710, acho indicado usar o Ubuntu Server, pois o Debian exige um driver por fora para as placas de rede.

#### Ambiente

Dell Power Edge R710 32GB de RAM 5 discos SCSI de 450GB cada numa placa RAID configurada por default para RAID5 e alterada para RAID6 6 placas de Rede

#### Partições (todas com ext4, exceto swap)

Sugestões de Particionamento para um conjunto de discos com 1.2 TB em RAID6 32GB de RAM Caso seu disco tenha tamanho diferente faça as devidas adaptações.

/ - 100 GB - Setar Flag para ON
/home - 700 GB
/tmp - 3 GB
swap - 5 GB
/backup - com o restante

Para servidores como o de e-mail que usam muito a /var, criar uma partição /var com 500 GB.

Administração de Servidores Linux 71/182

Ao final melhorar a segurança da /tmp no /etc/fstab

Instalar apt-get install samba samba-common-bi

nmbd é carregado e fica residente.

Quando um compartilhamento é acessado o smbd é carregado e lê o smb.conf a cada acesso do cliente a um compartilhamento.

Reiniciar o serviço nmbd killall -HUP nmbd

Criar Compartilhamento no Samba

Alternativas: pela linha de comando (terminal), modo gráfico (system-config-samba) e via Web com webmin

#### Criar Compartilhamento Pela Linha de Comando

#### Abrir o terminal

- Criar usuário no Linux adduser --disabled-login --no-create-home teste
- Atribuir senha no samba smbpasswd -a teste
- Criar diretório do compartilhamento mkdir /home/teste
- Mudar permissões e dono chmod -R 775 /home/teste chown -R teste:teste /home/teste
- Criar o compartilhamento nano /etc/samba/smb.conf

[TESTE] comment = Teste de Compartilhamento path = /home/teste valid users = teste admin users = root force group = teste read only = No create mask = 0771 directory mask = 0771 force create mask = 0771 force directory mask = 0771 # hosts allow = 10.40.4.109,10.40.4.108,10.40.4.107
- Restartar Samba /etc/init.d/smbd restart

### Administração Gráfica

Instalando apt-get install python-glade2 apt-get install system-config-samba

Criando o Compartilhamento

-Criar usuário do sistema operacional no servidor
-Crir grupo do sistema operacional com os usuários desejados
-Criar usuário no samba (deve ser um dos usuários do sistema operacional)

-Criar o compartilhamento adicionando os usuários a ele -Cuidas das permissões do sistema de arquivos

Criar Usuários no Sistema Operacional (SO)

Antes de criar usuários do samba precisamos criar usuários do sistema operacional (UNIX). Idealmente criar usuários sem acesso ao terminal.

- Sistema - Administração - Usuários e Grupos

- Adicionar

- Nome - Usuário1

- Nome de usuário - usuario1 e OK

- Senha (5 ou mais caracteres) - \*\*\*\*\*\*

- Confirmação - \*\*\*\*\* OK

Avançado (não obrigatório, mas por segurança)

Shell - /bin/false e OK

Criar Grupos no Sistema Operacional (opcional)

-Sistema – Administração – Usuários e Grupos -Gerenciar Grupos – Adicionar Entre com sua senha Nome do Grupo – digite "civil" (por exemplo) Marque em Membros do Grupo quais usuários farão parte deste grupo E clique em OK

Cadastrar Usuário do Sistema Operacional no Samba - No Ubuntu 11.10 e similares clicar no Painel Inicial e digitar "sa" na caixa de Pesquisa

- Clicar em Samba

- Preferências - Usuários Samba

- Adicionar Usuário

- Nome de usuário UNIX (Selecione o usuário criado anteriormente)

- Nome de Usuário Windows - digite o nome (sugestão: pode ser o mesmo nome do usuário do SO)

- Senha do Samba (crie uma senha, que também pode ser a mesma do usuário do SO)

- Confirme Ok e Ok.

### Criar um Compartilhamento

Vamos criar um compartilhamento chamado civil.

- No Ubuntu 11.10 clicar no Painel Inicial e digitar "sa" na caixa de Pesquisa

- Antes de continuar crie o diretório em /home/backup/civil

- Clique no botão com uma cruz verde
- Diretório: /home/ribafs/civil
- Nome do compartilhamento (ele já joga civil)
- Marque Permitir escrita e Visível e OK

- Ao aparecer a mensagem "Por favor permita o acesso a pelo menos um usuário" clique em OK

- Selecione o usuário e clique em OK

Ajustando as Permissões do Compartilhamento

- Acesse o terminal

- Execute os comandos abaixo:

sudo find /home/backup/civil -type d -exec chmod 2775 {} \; sudo find /home/backup/civil -type f -exec chmod 0664 {} \;

Administração Web com webmin

Baixar de <u>http://webmin.net</u> Clicar em Debian Package e aguardar o download

Instalar com: Acessar o diretório do download dpkh -i webmin\_1.580\_all.deb apt-get -f install Outras Ferramentas

- Aplicativo com PHP
- Swat
- Webmin

### /etc/samba/smb.conf de Exemplo

# Samba config file created using SWAT # from 0.0.0.0 (0.0.0.0) # Date: 2012/03/22 18:58:00 # Global parameters [global] workgroup = DNOCS server string = Samba Server netbios name = FRIGG update encrypted = Yes pam password change = Yes passwd program = /usr/bin/passwd %u passwd chat debug = Yes username map = /etc/samba/smbusers $\log \text{level} = 1$  $\log file = /var/log/samba/%m.log$ max log size = 100socket options = TCP NODELAY SO RCVBUF=8192 SO SNDBUF=8192 logon path =os level = 100preferred master = Yes domain master = Yes #Servidor terá vantagem em disputa local

```
77/182
```

```
wins proxy = Yes
wins support = Yes
ldap ssl = no
idmap uid = 16777216-33554431
idmap gid = 16777216-33554431
winbind use default domain = Yes
admin users = ribafs
guest ok = Yes
#invalid users = usuario1, usuario2, usuario3
#valid users = usuario4, usuario5
security = user # Usuários precisam ser cadastrados no
linux e no samba
```

# Define quais extensoes vao ser vetadas, ou seja nao poderao ser gravadas

veto files =

```
/*.flv/*.mp4/*.mp3/*.wav/*.tif/*.pif/*.mpg/*.mpeg/*.jpg/*.bm
p/*.avi/*.bat/*bin/*com/*.exe/*cab/*.cdr/*.dat/*.dll/*.dwg/*.lh
z/*.mid/*.zip/*.rar/*.mov/*.msi/*.pps/*.src/*.tar/*.gz/*.torrent/
*.wmv
```

```
delete veto files = yes
# Lock
lock directory = /var/lock/samba
strict locking = no
locking = no
level2 oplocks = no
#kernel oplocks = yes
#oplocks = yes
```

[homes]

comment = Home Directories browseable = No

```
[printers]
   comment = All Printers
   path = /var/spool/samba
   printer admin = (a)adm
   create mask = 00
   security mask = 00
   directory mask = 00
   directory security mask = 00
   printable = Yes
   browseable = No
[CORREIOS]
   comment = CORREIOS
   path = /home/correios
   valid users = correios,ribafs
   admin users = root
   read only = No
   create mask = 0771
   directory mask = 0771
[PESSOAL]
```

```
comment = Arquivos do PESSOAL
path = /home/pessoal
valid users = pessoal, ribafs
admin users = root
force group = pessoal
read only = No
create mask = 0771
directory mask = 0771
hosts allow =
10.40.0.61,10.40.4.130,10.40.0.133,10.40.4.67
[MATERIAL]
comment = Material
```

```
path = /home/material
valid users = material, ribafs
admin users = root
force group = material
read only = No
create mask = 0771
directory mask = 0771
```

### [APTRIMONIO]

comment = Arquivos do Patrimonio path = /home/patrimonio valid users = patrimonio, ribafs admin users = root force group = patrimonio read only = No create mask = 0771 directory mask = 0771

### [documentacao]

comment = Documentacao CGE path = /home/documentacao valid users = documentacao, ribafs admin users = root force group = documentacao read only = No create mask = 0751 guest ok = No

Neste caso, foi criado um usuário para cada compartilhamento. Depois adicionados ao samba.

Finalmente alteradas devidamente as permissões e os donos dos arquivos e pastas.

### 6.1 - AntiVirus no Samba

Instalação do antivirus Clamav a Amavis para proteção dos arquivos no servidor.

Instalação apt-get update apt-get install clamav clamav-daemon clamav-docs amavis spamassassin amavisd-new clamav-testfiles

Atualização do Banco de Dados freshclam -v

No Ubuntu a atualização funciona assim, mas o Debian pode não encontrar os mais recentes, então adicione o repositório abaixo:

Adicionar: deb http://ppa.launchpad.net/ubuntu-clamav/ppa/ubuntu lucid main

```
Executar
sudo apt-key adv --keyserver keyserver.ubuntu.com --recv-
keys 5ADC2037
sudo apt-get update
sudo apt-get upgrade
```

### Proxy

Caso seu computador/servidor utilize proxy, devemos adicionar as linhas abaixo no arquivo /etc/clamav/freshclam.conf:

HTTPProxyServer ip\_do\_servidor\_proxy HTTPProxyPort porta\_do\_proxy

81/182

HTTPProxyUsername usuário\_do\_proxy HTTPProxyPassword senha\_do\_usuário\_do\_proxy

#### Teste do Antivirus

clamscan -r /usr/share/clamav-testfiles

Removendo o pacote de testes (que não é mais necessário) aptitude remove clamav-testfiles

### Varrendo Partições NTFS Windows

mkdir /mnt/windows

Verificar onde se encontra o hd a ser montado. dmesg | grep hd

Montando o hd: mount -t ntfs /dev/hdc1 /mnt/windos *Agendar Atualização Diária do Antivirus* 

crontab -e Adicione a linha abaixo (atualizar todos os dias a 1 hora da manhã):

0 1 \* \* \* /usr/bin/freshclam

Fonte: <u>http://www.vivaolinux.com.br/dica/Instalacao-e-integracao-do-CLAMAV-com-o-SAMBA</u>

### Adicionando Quotas ao Samba

A quota será adicionada por usuário, para controlar cada compartilhamento.

Os compartilhamentos usarão a partição home e os usuários terão seu login desabilitado e sem home já na criação.

#### Instalação

apt-get install quota quotatool

A quota será aplicada ao diretório /home.

Alterar a linha da /home no fstab, que originalmente estava assim: /dev/sda3 /home ext4 defaults 0 2

Para:

/dev/sda3 /home ext4 defaults,usrquota,grpquota 0 2

### Habilitar as cotas

touch /home/quota.user /home/quota.group chmod 600 /home/quota.\* mount -o remount /home quotaoff -avug /home quotacheck -avugm quotaon -avug /home

Desabilitando as Quotas quotaoff -avug /home

#### Parâmetros das Quotas

soft limit – 180MB (valor mínimo da quota em disco) hard limit - 200MB (valor máximo da quota em disco) grace period - tempo que o usuário pode ficar com mais que soft limit.

### Configurar grace periodo

edquota -t

Ver valores para o usuário ribafs quota ribafs

ou apenas quota

Relatório geral das quotas de todos os usuários repquota /home

# Para facilitar a criação dos usuários, criei este pequeno script:

#!/bin/bash echo "Digite o login do usuário" read LOGIN echo "Digite a senha do usuário" read SENHA useradd --no-create-home --password \$SENHA \$LOGIN smbpasswd -a \$LOGIN mkdir /home/\$LOGIN chmod -R 775 /home/\$LOGIN chown -R \$LOGIN:\$LOGIN /home/\$LOGIN

# 7 - Projeto de Servidor de Backup

Usando rsync com backup full inicialmente e incremental para os demais diariamente no cron.

Instalar o sistema operacional (Ubuntu Server ou Debian)

Instalar os serviços:

apt-get update

# No Ubuntu o rsync já vem instalado por padrão apt-get install ssh rsync apt-get install clamav clamav-daemon clamav-docs amavis spamassassin amavisd-new clamav-testfiles

Criar script com rsync em cada servidor que enviará seu backup para o servidor. Este script ficará no crontab para backup automático usando o scp.

Criar a chave SSH em cada servidor: Backup remoto com rsync

Entre dois computadores com IPs 10.0.0.4 (servidor de backup) e 10.40.100.13 (servidor web) que estão em uma mesma rede

O usuário do backup será o root

Os pacotes ssh e rsync devem estar instalados em ambos

Estando em 10.40.100.13 acessar o servidor de backup via ssh ssh root@10.0.0.4 exit

cd e enter Gerar a chave com ssh-keygen -t rsa

Enter duas vezes Tecle Enter duas vezes quando perguntado Copiar a chave de backup para o servidor web

ssh-copy-id -i .ssh/id\_rsa.pub root@10.0.0.4

Acessar o servidor web por ssh: ssh root@10.40.100.13

Para testar que não pedirá senha

```
Efetuar logoff
exit
```

Obs: caso o ssh-copy não funcione como é o caso do OpenBSD, então use o scp para copiar o arquivo scp /root/.ssh/id\_rsa.pub root@10.0.0.4:/root ssh 10.0.0.4 cd cat /root/id\_rsa.pub >> /root/.ssh/redefined\_keys

Copiar um pequeno arquivo com rsync para o servidor de backup para testar: rsync -tP backupfull root@10.0.0.4:/backup/ Efetuar o backup do diretório ou do arquivo final rsync -t /directory/to/backup/\* root@10.0.0.4:/backup/www/

-p - preserva permissões
-r - recursivo
-z - compacta arquivos não compactados

Adicionando ao crontab

Este script poderia ser executado uma vez por dia usando o cron, de forma que você tivesse sempre um backup do dia anterior à mão, pronto para recuperar qualquer arquivo deletado acidentalmente.

No cron para todos os dias as zero horas, exceto sábados e domingos Execute como root:

crontab -e

Adicione a linha abaixo para executar o script backup.sh: 0 0 \* \* 1-5 /backup/backup.sh

=====SCRIPT========

#!/bin/sh

# Script de backup incremental para o SINDIFORT #http://www.hardware.com.br/tutoriais/backup2/

#tar --newer-mtime=`date +%Y%m%d%H%M` -cf
/home/ribafs/guardar/backup\_`date +%Y%m%d\_%H
%M`.tar /home/ribafs/backup

# "-a" (archive) faz com que todas as permissões e atributos dos arquivos sejam mantidos,

# da mesma forma que ao criar os arquivos com o tar, e o # "v" (verbose) mostra o progresso na tela.

# origem - destino

rsync -av /home/backup/ /home2/backup/

# Se algum desastre acontecer e você precisar recuperar os dados, basta inverter a

# ordem das pastas no comando, fazendo com que a pasta com o

# backup seja a origem e a pasta original seja o destino, como em:

# destino - origem

# rsync -av --delete /home2/backup/ /home/backup/

# O "--delete" faz com que arquivos apagados na pasta original sejam apagados também na

# pasta do backup, fazendo com que ela se mantenha como uma cópia

# fiel. Naturalmente, a opção pode ser removida do comando se o objetivo é fazer com

# que o backup mantenha arquivos antigos, de forma que você

# possa recuperá-los posteriormente, caso necessário.

# 8 - Projeto do Servidor de Testes

Uma providência muito importante é a criação de um servidor de testes, aquele onde testamos sempre antes de colocar em produção.

Este servidor pode conter o servidor de SGBD, o servidor Web e outros que se achar necessário, como uma nova instalação do servidor de Arquivos.

# 9 - Projeto de Instalação de Servidor SGBD

Aqui instalaremos os SGBDs MySQL e PostgreSQL.

## 9.1 - Instalação do MySQL

apt-get update apt-get upgrade aptitude install mysql-server mysql-client

Permitir acesso de host externo (não recomendado) nano /etc/mysql/my.cnf #bind-address = 127.0.0.1 Descomentado aceita somente conexão local

Checar se rede está habilitada: netstat -tap | grep mysql

Hardening e Tuninng do MySQL

Execute o seguinte comando e siga os passos recomendados: /usr/bin/mysql\_secure\_installation

Resumo de comandos para Administração do MySQL

E criar um usuário para acesso remoto e plenos poderes, já que o root deve estar restrito aos acessos locais (pelo mysql\_secure\_installation) EVITAR A CRIAÇÃO DESTE USUÁRIO mysql -u root -p GRANT ALL PRIVILEGES ON \*.\* TO admin@"%" IDENTIFIED BY 'senha' WITH GRANT OPTION;

Criar usuário para o site em Joomla com poderes apenas no localhost banco - portal usuário - portal

mysql -u root -p create database portal; GRANT ALL PRIVILEGES ON portal.\* TO portal@localhost IDENTIFIED BY 'senha' WITH GRANT OPTION;

Liberando apenas para 192.168.0.102 (web) mysql -u root -p create database portal; GRANT ALL PRIVILEGES ON portal.\* TO portal@192.168.0.102 IDENTIFIED BY 'senha' WITH GRANT OPTION; \q /etc/init.d/mysql restart

Privilégios: \*.\* - Privilégio grobal. Todos os bancos (\*) e todas as tabelas de todos os bancos (.\*) db.\* - Todas as tabelas do banco db db.tb - Somente a tabela tb do banco db Acesso com o uso do coringa (%):

Exemplos:

- ... TO remoto@"%.mysqlbrasil.com.br"
- ... TO remoto@"200.236.13.%"
- ... TO " "@"%mysqlbrasil.com.br"

/etc/init.d/mysql restart

Para administração pela linha de comando use:

mysql -h localhost -u root -p (o super usuário default é root) mysql -u root (quando estiver sem senha)

Para Resetar a senha de root dpkg-reconfigure mysql-server-5.1

Mostrar Usuários show full processlist;

Mostrar bancos show databases;

Mostrar tabelas use banco show tables;

Mostrar estrutura de tabela

use banco describe tabela; Mostrar privilégios use banco

show privileges;

Mostrar privilégios de um usuário SHOW GRANTS FOR teste@localhost;

Remover usuário DELETE FROM mysql.user WHERE user="teste" AND host="localhost"; FLUSH PRIVILEGES; Alterar o password de determinado usuário: set password for 'root'@'localhost'=password('novopassword');

### 9.2 - Instalação do PostgreSQL

apt-get update apt-get upgrade apt-get install postgresql postgresql-doc postgresql-8.4-slony1 postgresql-8.4-postgis

EVITAR TROCAR A SENHA, DEIXANDO O ACESSO SOMENTE ATRAVÉS DO ROOT MESMO passwd postgres (Alterar a senha no Sistema Operacional)

Permitir Acesso somente Local Para permitir que aplicativos e sites criados com o PHP tenham acesso através de uma conexão onde usam 'host=localhost', ou seja, local, devemos executar como root.

### CRIAR MAIS DOIS USUÁRIOS

Criar usuários que não podem criar usuários, bancos nem roles

su - postgres createuser apoena createuser \_postgresql

Alterar a senha dentro do SGBD psql ALTER USER postgres WITH PASSWORD 'senha'; \q para sair

cp /etc/postgresql/8.4/main/postgresql.conf /etc/postgresql/8.4/main/postgresql.confCOP nano /etc/postgresql/8.4/main/postgresql.conf

listen\_addresses = '\*' (Escutar todas os IPs. Controlar no pg\_hba.conf)

Neste arquivo (pg\_hba.conf) você consegue restringir o acesso ao seu banco de dados por IP, por usuário, por tipo de senha, etc.

```
cp /etc/postgresql/8.4/main/pg_hba.conf
/etc/postgresql/8.4/main/pg_hba.confCOP
```

nano /etc/postgresql/8.4/main/pg\_hba.conf

Liberar o IP do servidor WEB (10.10.0.102) e do servidor de Email (10.10.0.103)

# Database administrative login by UNIX sockets local all postgres ident (Usuário postgres usa a mesma senha do SO)

# TYPE DATABASE USER CIDR-ADDRESS METHOD

# "local" is for Unix domain socket connections only local all all ident # IPv4 local connections: host all all 127.0.0.1/32 md5 host all all 10 10 0 102/32 md5 #host all all 10.10.0.103/32 md5

Toda uma rede:

host all all 10.0.0/24 md5 exit

/etc/init.d/postgresql restart

Para não atribuir senha para o postgres, usando somente através do root podemos usar: su postgres -c psql postgres

Alguns scripts em /usr/share/postgresql/8.4/

### Uso Remoto do PostgreSQL

Acesso remoto do IP 192.168.1.67 No postgresql.conf listen\_addresses deve estar com '\*'

Alterar o pg\_hba.conf na linha do IP para trust host all all 192.168.1.67/32 md5 Para toda a rede: host all all 192.168.1.0/24 md5

Restartar /etc/init.d/postgresql restart

Acessar com: psql -h IP -U usuario -d banco

ou psql -h IP -U usuario

Listar bancos remotamente psql -l -h 192.168.1.12 -U postgres Ajuda psql --help

#### Backup local e restore remoto

pg\_dump banco | psql -h hostname banco -U postgres

pg\_restore apoena -f

Usando o pg hba.conf

Liberar um IP host all 192.168.1.10 255.255.255.255 md5

Rejeitando host all 192.168.1.10 255.255.255.255 reject

Liberar toda uma rede host all all 192.168.0.0/32 md5 host booktown 192.168.1.0 255.255.255.240 trust

Liberar toda a Web host all all 0.0.0/0 md5

Certo usuário host all usuariodobanco 192.168.0.0/32 md5

Certo banco host bancodedados usuariodobanco 192.168.0.0/32 md5

Dicas

Acessar um banco psql banco

97/182

Toda operação agora fica restrita apenas ao esquena atual, que é o public Listar tabelas do esquema public \d

Conectar a outro banco \c banco Mostrar search\_path atual SHOW search\_path;

Listar esquemas do banco atual \dn

Adicionar esquema no search\_path SET search\_path TO apoena,public;

Ou SET search\_path TO apoena;

Listar tabelas do esquema public e do apoena Todas as operações agora enxergam o esquema apoena \d

# 10 - Projeto de Servidor Web

Evitar os arquivos de desenvolvimento sempre que possível, para não instalar biblioecas e compiladores. Caso instale por alguma necessidade, desinstale logo em seguida.

Após instalar o servidor, efetuar a instalação dos pacotes manualmente como a seguir:

```
Apache
apt-get update
apt-get upgrade
apt-get install -f apache2 # Instalar com dependências
```

*PHP e extensões com suporte ao MySQL e ao PostgreSQL* apt-get install php5 libapache2-mod-php5 php5-gd php5-mysql php5-pgsql php5-imap php-pear php-auth php5-ming php5snmp php5-xmlrpc php5-xsl php5-suhosin

Criar um usuário no MySQL que acesse o SGBD somente da estação do DBA e o mesmo para o PostgreSQL

Habilitar o mod\_rewrite no Apache (Joomla e outros softwares) a2enmod rewrite

Caso queira Desabilitar o módulo a2dismod rewrite

Habilitar site a2ensite nomesite Comentar SetHandler nano /etc/apache2/mods-enabled/php5.conf

```
<IfModule mod_php5.c>
```

<FilesMatch "\.ph(p3?|tml)\$">

#SetHandler application/x-httpd-php

</FilesMatch>

<FilesMatch "\.phps\$">

#SetHandler application/x-httpd-php-source

</FilesMatch>

# To re-enable php in user directories comment the following lines

# (from <IfModule ...> to </IfModule>.) Do NOT set it to On as it

# prevents .htaccess files from disabling it.

<IfModule mod\_userdir.c>

<Directory /home/\*/public\_html>

php\_admin\_value engine Off

</Directory>

</IfModule>

```
</IfModule>
```

Habilitar a porta 443 (Habilitada por default): Editar /etc/apache2/ports.conf Listen 80 Listen 443

Instalar Webalizer (somente no web) apt-get install webalizer

nano /etc/webalizer/webalizer.conf

Mudar LogFile /var/log/apache2/access.log.1 para LogFile /var/log/apache2/access.log

Executar webalizer

Restartar apache: /etc/init.d/apache2 restart

Editar nano /var/www/webalizer/index.html

```
Adicionar na seção
<HEADER>
<meta http-equiv="Content-Type"
content="text/html;charset=utf-8" />
```

### 10.1 - Permissões ideais para docRoot

Este recurso é muito importante, especialmente para servidores de hospedagem de sites.

Criando um grupo de administradores para o documentroot que terão plenos poderes no mesmo, além de permitir que outros do grupo também o façam sem impedimentos

addgroup webdevel

101/182

adduser ribafs webdevel adduser www-data webdevel chown -R root:webdevel /var/www find /var/www -type d -exec chmod 2775 {} \; find /var/www -type f -exec chmod 0664 {} \;

nano /etc/skel/.bashrc umask u=rwx,g=rwx,o=rx

Agora qualquer usuário do grupo webdevel pode alterar os arquivos existentes, remover e criar novos sem que outros do grupo estejam impedidos de fazê-lo com os mesmos arquivos.

- Testar Apache com PHP nano /var/www/tt.php

<?php phpinfo(); ?>

- Pequeno teste para ver se o PHP está com suporte ao PostgreSQL

```
nano /var/www/pg.php
```

```
<?php
$conn = pg_connect("host=localhost user=postgres
password=postgres dbname=template1");
```

if(\$conn){ print 'PHP com suporte a PostgreSQL habilitado!'; }else{
 print 'PHP sem suporte a PostgreSQL!';
}
?>
Obs.: Lembrar que para fazer este teste a VM sgbd deve estar
ligada.

Codificação de Caracteres A ser adicionada no início do referido arquivo

```
HTML <meta http-equiv="Content-Type" content="text/html;charset=utf-8" />
```

```
XML ou JavaScript ou AJAX
<?xml version="1.0" encoding="ISO-8859-1"?>
```

ASP: <% Response.Charset="ISO-8859-1" %>

PHP: <?php header("Content-Type: text/html; charset=UTF-8",true) ?>

JSP: <%@ page contentType="text/html; charset=ISO-8859-1" %>

### 10.2 - Instalação e Configurações do Tomcat

apt-get update apt-get upgrade apt-get install sun-java6-jdk

apt-get install tomcat6 apt-get install tomcat6-docs tomcat6-admin tomcat6-examples tomcat6-user

/etc/init.d/tomcat6 restart

/etc/init.d/tomcat6 stop

```
nano /var/lib/tomcat6/conf/tomcat-users.xml
<?xml version='1.0' encoding='utf-8'?>
<tomcat-users>
<role rolename="admin"/>
<role rolename="manager"/>
<role rolename="tomcat"/>
<user username="tomcat" password="senha"
roles="tomcat,admin,manager"/>
</tomcat-users>
```

/etc/init.d/tomcat6 start

nano /etc/default/tomcat6

AUTHBIND=yes

104/182

Porta nano /etc/tomcat6/server.xml <Connector port="8080" protocol="HTTP/1.1"...

/etc/init.d/tomcat6 restart

Testar com: http://localhost:8080/manager/html

Detalhes: <u>http://www.debianadmin.com/how-to-setup-apache-tomcat-55-on-debian-etch.html</u>

# 11 - Scripts Úteis

Listar os 6 maiores arquivos do diretório atual

du -k \* | sort -nr | cut -f2 | xargs -d "\n" -x du -sh | head ou du -h | sort -nr | head -6

### Listar os arquivos modificados há mais de 4 dias.

Procurará em /var/log e gravará a lista no arquivo /tmp/lista4dias

find /var/log -mtime +4 > /tmp/lista4dias

### Script para renomear vários arquivos de uma vez.

```
#Por José Henrique
#!/bin/sh
for f in *.php
do
    #Troca o sufixo .php pelo .html
    newname=$(basename $f php)html
    #Renomeia
    mv $f $newname
```

done

#### Script com menus que executam ações usando dialog #!/bin/sh

#

# Script com menus que executam ações usando dialog # menu item

#

while :

do

clear

servico=\$(dialog --stdout --backtitle 'DNOCS - Administração do Firewall Interno' \

- --menu' Selecione o Serviço e tecle Enter'  $0 \ 0 \ 0$
- 1 'DHCP Cadastrar Computador' \
- 2 'Squid Liberar IP' \
- 3 'Squidguard Liberar Site' \
- 4 'Squidguard Bloquear Site' \
- 5 'Shorewall Liberar ou Bloquear Porta' \
- 0 'Sair' )

case \$servico in

1) nano /root/dhcp.txt;nano

/etc/dhcp/dhcpd.conf;/etc/init.d/isc-dhcp3-server restart;;

2) nano /etc/squid/acls/ips\_liberados;squid -k reconfigure;;

3) nano /var/lib/squidguard/db/white/domains;squidGuard

-C /var/lib/squidguard/db/white/domains;squid -k reconfigure;; 4) nano

/var/lib/squidguard/db/blocked/domains;squidGuard -C /var/lib/squidguard/db/blocked/domains;squid -k reconfigure;;

5) nano /etc/shorewall/rules;/etc/init.d/shorewall restart;;

0) clear;exit;;

esac

done

# 12 - Apêndicas

## 12.1 - Documentação e Ajuda

Ubuntu Server https://help.ubuntu.com/10.04/index.html https://help.ubuntu.com/11.10/index.html https://help.ubuntu.com/community/PortugueseDocumentation

### Debian

http://www.debian.org/doc/index.pt.html http://www.debian.org/releases/stable/amd64/ http://www.debian.org/doc/manuals/debian-faq/ http://www.debian.org/doc/manuals/debian-reference/ http://www.debian.org/releases/stable/amd64/release-notes/ http://wiki.debian.org/ http://www.debian.org/doc/manuals/refcard/refcard http://www.debian.org/doc/user-manuals#securing

### Zentyal

http://doc.zentyal.org/en/

### Howtos

http://tldp.org/HOWTO/pdf/ http://tldp.org/HOWTO/html\_single/ http://www.linuxhowtos.org/

### FocaLinux

Site - http://www.guiafoca.org/

108/182

Online - http://www.guiafoca.org/?page\_id=14

### Redes

http://tldp.org/HOWTO/NET3-4-HOWTO.html http://www.aboutdebian.com/network.htm

### Shell

http://tldp.org/LDP/abs/html/ http://www.gnu.org/software/bash/manual/bashref.html http://steve-parker.org/sh/bourne.shtml

### RSync

http://linux.die.net/man/1/rsync http://www.thegeekstuff.com/2010/09/rsync-commandexamples/ http://ss64.com/bash/rsync.html

### Samba

http://www.samba.org/samba/docs/ http://www.samba.org/~samba-bugs/docs/ http://www.samba.org/samba/docs/using\_samba/toc.html http://www.samba.org/samba/docs/man/Samba-Guide/ http://wiki.samba.org/index.php/Main\_Page

### Quota

http://tldp.org/HOWTO/Quota.html

### Clamav

http://www.clamav.net/lang/en/doc/

### Spamassassin

http://spamassassin.apache.org/doc.html
109/182

Squid http://www.squid-cache.org/Doc/

IPTables http://netfilter.org/documentation/

Shorewall http://www.shorewall.net/Documentation.html

SquidGuard http://www.squidguard.org/Doc/

DansGuardian http://dansguardian.org/?page=documentation

DHCP http://www.isc.org/software/dhcp/documentation

DNS http://tldp.org/HOWTO/DNS-HOWTO.html http://technet.microsoft.com/enus/library/cc772774%28v=ws.10%29.aspx

Postfix http://www.postfix.org/documentation.html

MySQL http://dev.mysql.com/doc/

PostgreSQL http://www.postgresql.org/docs/

#### **SQLite**

http://www.sqlite.org/docs.html

### Apache

http://httpd.apache.org/docs/

### PHP

http://www.php.net/manual/pt\_BR/ http://www.php.net/get/php\_manual\_pt\_BR.chm/from/a/mirror http://www.php.net/get/php\_enhanced\_pt\_BR.chm/from/a/mirr or

### Tomcat

http://tomcat.apache.org/

#### Vídeos sobre hospedagem

http://www.hostgator.com.br/tutoriais/

### **Bons sites**

http://br-linux.org/faq-linux/ http://www.howtoforge.com/ http://www.vivaolinux.com.br/ http://www.vivaolinux.com.br/perguntas/ http://www.hardware.com.br/tutoriais/ http://www.hardware.com.br/tutoriais/ http://www.uniriotec.br/~morganna/guia/introd\_guia.html http://www.ufpa.br/dicas/linux/li-libib.htm Bons Forums http://ubuntuforums.org/ http://ubuntuforums.org/ http://ubuntuforum-br.org/ http://under-linux.org/forums/ http://www.forumdebian.com.br/

## 12.2 - Acesso Remoto

Teamviewer

Este é o software mais popular atualmente para acesso remoto. Tem versões para Windows, Linux, MAC e Mobile: http://www.teamviewer.com/pt/download/index.aspx

cliente terminal server VNC

Acesso Remoto com SSH É um acesso via terminal do Linux

Acessar ssh ribafs@10.40.0.23 -p 622

Copia remota De lá para cá: scp ribafsne@74.220.207.123:/home/ribafs/joomla.tar.bz2 backup/

Daqui para lá: scp arquivo usuario@host:/diretorio/

#### Para acessar um servidor remoto com rdesktop:

rdesktop -a8 -u usuario -p senha endereço.do.servidor

Nota: o -a é para quantidade de cores, 8 bits, 15 bits, 16 bits, 24 bits, etc...

Para permitir acesso remoto a um servidor:

Instalar o tightvncserver

## 12.3 - Configurações do Apache

Verificar que módulos estão ativos apache2ctl -M

Ativar módulo a2enmod nomemodulo

Desativar módulo a2dismod nomemodulo

Ativar site a2ensite dominiosite

Desativar site Remover o arquivo do site da pasta: /etc/apache2/sites-enabled/nomesite

Restart /etc/init.d/apache2 restart

Reload /etc/init.d/apache2 reload

Habilitar site a2ensite gnuteca

113/182

Se necessário remover o link do site, exemplo: rm /etc/apache2/sites-enabled/gnuteca

Desativar site a2disite gnuteca

### 12.4 - Compactar na Linha de Comando

Compactar zip recursovamente zip -r nome.zip /home/teste

Descompactar zip unzip nome.zip unzip nome.zip -x joao.txt (Extrair tudo de nome.zip exceto joao.txt)

Compactar rar sudo apt-get install rar

rar a nome.rar /home/teste

Descompactar rar unrar x nome.rar

Compactar tar.gz tar czpvf nome.tar.gz /home/teste

Descompactar tar.gz tar zxpvf nome.tar.gz -C /home/teste2 Descompactar bzip2 bunzip2 nome.bz2

# 12.5 - Compilar fontes

Idealmente devemos instalar os pacotes que já vêm prontos dos repositórios.

Tem a vantagem de atualizar na próxima vez que houver uma versão nova.

Se compilar algo sempre precisará compilar novamente para ter a nova versão.

Passos básicos:

Geralmente para compilar um fonte:

- Descompactamos o arquivo
- Acessamos o diretório
- E executamos os 3 passos seguintes:

./configure make make install

Caso estes não sejam os passos para a conpilação leia um dos arquivos com instrução, que geralmente é um readme.txt ou algo do gênero.

Criar um pacote chamado linuxadmin

Criar estrutura de arquivos abaixo:

/home/ribafs/linuxadmin /home/ribafs/linuxadmin/DEBIAN /home/ribafs/linuxadmin/DEBIAN/control

Conteúdo do arquivo control:

Package: linuxadmin Priority: Optional Section: system Version: 1.0 Architecture: all Maintainer: Ribamar FS - ribafs@gmail.com Installed-Size: 35 Depends: apache2, php5 Description: Administração de servidores Linux (obrigatório) Detalhes no site: http://ribafs.org

Package: linuxadmin (obrigatório) Priority: Optional Section: system (obrigatório) Version: 1.0 (obrigatório) Architecture: all Maintainer: Ribamar FS - ribafs@gmail.com (obrigatório) Installed-Size: 35 (em KB) Depends: (pacotes separados por vírgula) Description: Administração de servidores Linux (obrigatório)

Detalhes no site: http://ribafs.org

Gerar o pacote: dpkg -b /root/linuxadmin linuxadmin-1.0.deb

Arquiteturas: all i386 amd64

## 12.7 - Usando o crontab no Linux

crontab -e

0 4 \* \* \* who

a linha é dividida em 6 campos separados por tabs ou espaço: Campo Função

Minuto
 Hora
 Dia do mês
 Mês
 Dia da semana
 Programa para execução

Todos estes campos, sem contar com o 60., são especificados por números. Veja a tabela abaixo para os valores destes campos:

```
Campo
          Valores
Minuto
          0-59
Hora
     0-23
Dia do mês 1-31
Mês
      1-12
Dia da semana 0-6 (o "0" é domingo), 1 é segunda, etc.
Também podemos usar Mon para 1 e Fri para 6
              Dom-Sat
Exemplo:
Executar o comando 'backup' todo dia 1 e 15 às 2:45
45 2 1.15
                 *
                     /usr/local/bin/backup
              *
Executar o comando 'backup' às 2:45 somente de segunda a
sexta
```

45 2 1,15 \* Mon-Fri /usr/local/bin/backup

# 12.8 - Distribuições Linux

O sistemama operacional Linux é entregue ao usuário por distribuições, que podem ser empresas, grupos de usuários e até por um único usuário.

Quando escolher uma distribuição deve pensar nos requisitos necessários para seu projeto e ver se a distribuição contempla os mesmos, como arquitetura, quantidade de memoria, processadores, estabilidade, suporte da comunidade, suporte comercial, etc.

Existe uma grande quantidade de distribuições atualmente. As mais populares hoje são:

LinuxMint Ubuntu Fedora openSuse Debian CentOS PCLinuxOS Mageia

Também temos RedHat SuSE Slackware Gentoo

## 12.9 - Sistemas de Arquivos

Alguns sistemas de arquivos suportados pelo Linux vfat ext2 ext3 ext4 reiserfs swap *Corrigindo Discos* fdisk -1 psck.ext4 /dev/sda1

Linux File Systems: Ext2 vs Ext3 vs Ext4

by Ramesh Natarajan on May 16, 2011

ext2, ext3 and ext4 are all filesystems created for Linux. This article explains the following:

\* High level difference between these filesystems.

\* How to create these filesystems.

\* How to convert from one filesystem type to another.

Ext2

\* Ext2 stands for second extended file system.

\* It was introduced in 1993. Developed by Rémy Card.

\* This was developed to overcome the limitation of the original ext file system.

\* Ext2 does not have journaling feature.

\* On flash drives, usb drives, ext2 is recommended, as it doesn't need to do the over head of journaling.

\* Maximum individual file size can be from 16 GB to 2 TB

\* Overall ext2 file system size can be from 2 TB to 32 TB

Ext3

\* Ext3 stands for third extended file system.

\* It was introduced in 2001. Developed by Stephen Tweedie.

\* Starting from Linux Kernel 2.4.15 ext3 was available.

\* The main benefit of ext3 is that it allows journaling.

\* Journaling has a dedicated area in the file system, where all the changes are tracked. When the system crashes, the possibility of file system corruption is less because of journaling.

\* Maximum individual file size can be from 16 GB to 2 TB

\* Overall ext3 file system size can be from 2 TB to 32 TB

\* There are three types of journaling available in ext3 file system.

o Journal – Metadata and content are saved in the journal.

o Ordered – Only metadata is saved in the journal. Metadata are journaled only after writing the content to disk. This is the default.

o Writeback – Only metadata is saved in the journal. Metadata might be journaled either before or after the content is written to the disk.

\* You can convert a ext2 file system to ext3 file system directly (without backup/restore).

### Ext4

\* Ext4 stands for fourth extended file system.

\* It was introduced in 2008.

\* Starting from Linux Kernel 2.6.19 ext4 was available.

\* Supports huge individual file size and overall file system size.

\* Maximum individual file size can be from 16 GB to 16 TB

\* Overall maximum ext3 file system size is 1 EB (exabyte).

1 EB = 1024 PB (petabyte). 1 PB = 1024 TB (terabyte).

\* Directory can contain a maximum of 64,000 subdirectories (as opposed to 32,000 in ext3)

\* You can also mount an existing ext3 fs as ext4 fs (without having to upgrade it).

\* Several other new features are introduced in ext4: multiblock allocation, delayed allocation, journal checksum. fast fsck, etc. All you need to know is that these new features have improved the performance and reliability of the filesystem when compared to ext3.

\* In ext4, you also have the option of turning the journaling feature "off".

Use the method we discussed earlier to identify whether you have ext2 or ext3 or ext4 file system.

Warning: Don't execute any of the commands given below, if you don't know what you are doing. You will lose your data! Creating an ext2, or ext3, or ext4 filesystem

Once you've partitioned your hard disk using fdisk command, use mke2fs to create either ext2, ext3, or ext4 file system. Create an ext2 file system:

mke2fs /dev/sda1

Create an ext3 file system:

mkfs.ext3 /dev/sda1

(or)

mke2fs -j /dev/sda1

Create an ext4 file system:

122/182

mkfs.ext4 /dev/sda1

(or)

mke2fs -t ext4 /dev/sda1

Converting ext2 to ext3

For example, if you are upgrading /dev/sda2 that is mounted as /home, from ext2 to ext3, do the following.

umount /dev/sda2 tune2fs -j /dev/sda2

mount /dev/sda2 /home

Note: You really don't need to umount and mount it, as ext2 to ext3 conversion can happen on a live file system. But, I feel better doing the conversion offline. Converting ext3 to ext4

If you are upgrading /dev/sda2 that is mounted as /home, from ext3 to ext4, do the following.

umount /dev/sda2

tune2fs -O extents, uninit\_bg, dir\_index /dev/sda2

e2fsck -pf/dev/sda2

mount /dev/sda2 /home

Bom arquivo: http://www.vivaolinux.com.br/artigo/Fundamentos-do-sistema-Linux-discos-e-particoes

# 12.10 - Configurando o GRUB

Sistema gerenciador de Boot mais usado atualmente no Linux

Mudar a ordem do menu

```
No boot veja qual o número da distribuição/sistema para o qual
deseja alterar
nano /etc/default/grub
GRUB_DEFAULT=0 - mudar de 0 para o número
desejado
```

Adicionar entrada para o Grub2

sudo nano /boot/grub/grub.cfg

```
menuentry "Windows " {
set root=(hd0,1)
chainloader +1
}
```

Execute agora:

sudo update-grub

E reinicie o computador.

Reinstalar grub-install /dev/sda grub-install --root-directory=/media/sda2 /dev/sda Atualizar

update-grub2

Recuperar MBR

sudo apt-get install lilo sudo lilo -M /dev/sda mbr

Adicionar entrada para o Grub2

sudo nano /boot/grub/grub.cfg

```
menuentry "Windows " {
set root=(hd0,1)
chainloader +1
}
```

Execute agora:

sudo update-grub

E reinicie o computador.

Reinstalar grub-install /dev/sda grub-install --root-directory=/media/sda2 /dev/sda

Atualizar

update-grub2

Mudar fonte da console

Alterar no nano /etc/default/grub

GRUB\_GFXMODE=1280x1024 ou GRUB\_GFXMODE=1024x768

## 12.11 - Configurando o Hardware via Terminal

dmesg | less – lista ocorrências do boot dmesg | grep eth0

Exibir módulos disponíveis modprobe -l | less

Exibir módulos carregados lsmod | less Inserir um novo módulo no kernel

modprobe vmhgfs

lsmod | grep vmhgfs

Carregar o novo módulo com outro nome modprobe vmhgfs -o vm\_hgfs

Remover um módulo modprobe -r vmhgfs Informações sobre o Hardware Modelo do processador: cat /proc/cpuinfo

Informações sobre o uso da memória: \$ free -m

Exibe os dispositivos PCI: lspci -tv

Exibe os dispositivos USB: lsusb -tv

Hardware /proc/cpuinfo, devices, partitions ... lsmod lsusb lspci lspnp insmod hdparm

### 12.12 - Usando o Modem ADSL

Recomenda-se configurar como bridge e usar pppoeconf, pois assim controlará todas as portas de entrada, permitindo acesso remoto ao mesmo via SSH, por exemplo e podendo usar também outros serviços que precisem das portas.

Atualmente as portas são liberadas pelas operadoras

Configuração do Modem pelo navegador

O IP depende do tipo de modem

GVT IP 192.168.1.1 admin gvt12345

VELOX (speedstream) IP 192.168.1.254 login - admin senha

VELOX (Thonson Speedtouch 510)

GVT DNS 200.175.182.139 200.175.5.139 Instalar:

apt-get install pppoeconf

pppoeconf

Entrar com os dados da operadora: Velox login - telefone@telemar.com.br senha - telefone

GVT login - turbonet@turbonet senha - gvt25

Ver: http://forum.if.uff.br/viewtopic.php? t=778&start=0&postdays=0&postorder=asc&highlight=&sid= e1f7dc9cec46996ea00e73e9fb8ef8f6

Para que um Modem ADSL sem IP fixo consiga fornecer serviços para a Internet, como SSH, HTTP e outros, precisará de um DNS Dinâmico. Crie uma conta em:

www.dyndns.com ou no No-ip

E instale o ddclient ou o no-ip

Detalhes

ddcliente no debian

aptitude install ddclient

129/182

Para reconfigurar como serviço e rodar com ppp dpkg-reconfigure ddclient nano /etc/ddclient.conf

daemon=300 pid=/var/run/ddclient.pid protocol=dyndns2 #use=if, if=eth0 use=web, web=checkip.dyndns.org/, web-skip='IP Address' server=members.dyndns.org login='ribafs' password='abir1956' ribafs.dyndns.org /etc/init.d/ddclient restart

Testar

ddclient -daemon=0 -query

ddclient -file /etc/ddclient.conf ddclient -file /etc/ddclient.conf -debug -noquiet -verbose

Adicionar ao /etc/rc.local:

/etc/init.d/ddclient restart

Solução para quando o modem conecta, o DHCP funciona, mas o modem não navega porque o NAT não está habilitado. Tirado do seguinte endereço: http://www.portaladsl.com.br/portala...entid\_216.html

1- Clique no menu "Iniciar e em seguida EXECUTAR";

2- Digite: telnet 192.168.1.254 ( alguns modelos podem vir com 10.0.0.138 ) e [ENTER], tecle enter.

3- Digite no usuário "User:" Administrator e [ENTER], tecle enter;

4- Na tela do Telnet digite: nat [ENTER], tecle enter;

5- Digite o seguinte comando para habilitar o NAT;

"ifconfig intf=Internet translation=enabled" [ENTER], tecle enter; (sem aspas)

6- Após o anterior, execute o comando seguinte "tmpladd intf=Internet outside\_addr=0.0.0.1" [ENTER], tecle enter; (sem aspas)

7- Como sempre salve as configurações, senão desligando o modem perde-se tudo, Digite: "saveall" [ENTER], tecle enter; (sem aspas)

8- Pode fechar o telnet, e aguarde entre 15 á 50 segundos.

9- Parabéns!! Abra o navegar e teste a conexão.

Funciona beleza!

### 12.13 - Montando Dispositivos no Linux pela Linha de Comando

Montar uma partição /dev/sda1 na pasta /teste mount /dev/sda1 /teste

Desmontar a partição acima umount /teste

Montar um pendrive na pasta /usb Execute e observe a partição do pendrive fdisk -l mount /dev/sdc1 /usb

Desmontar umount /usb

Gerando uma iso de um CD ou DVD dd if=/dev/cdrom of=imagem.iso

Montar imagem ISO mount /[caminho ou diretório]/[nome da imagem].iso / [caminho ou diretório onde será montado a imagem] -o loop mount /media/dvdrom/imagem.iso imagemdir -o loop

### 12.14 - Gerenciamento de Pacotes

apt-get aptitude dpkg

apt-get

apt-get install pacote apt-get -f install pacote - reforçando as dependências apt-get remove pacote apt-get --purge remove pacote - remover também seus scripts de configuração apt-get update - atualizar repositórios apt-get upgrade - atualizar pacotes apt-get dist-upgrade - atualizar para a nova versão da distribuição apt-get install --reinstall pacote - reinstalar pacote, especialmente após apagar algum arquivo de configuração apt-get -f install - corrigir problemas de dependência apt-get autoclean - remover pacotes antigos e duplicados apt-get update apt-get upgrade -s - atualizar somente pacotes de segurança apt-cache search nomeoupartepacote

aptitude

Instalar aptitude install pacote Remover aptitude remove pacote

Procurar pacotes existentes instalados ou não aptitude search nomeoupartepacote

Os que aparecem com "i" à esquerda estão instalados.

dpkg - Também pode ser instalado com duplo clique no Nautilus

Instalar dpkg -i pacote.deb

Remover dpkg -r pacote

Reconfigurar dpkg-reconfigure nomecomando

dpkg-reconfigure phpmyadmin dpkg-reconfigure keyboard-configuration (Dell: Dell - USA -Sem tecla ALTGR e sem Compose - reiniciar) dpkg-reconfigure php5-mysql

Instalação de Pacotes Antes de instalar qualquer novo pacote, para atualizar os repositórios com os novos pacotes do servidor, execute: apt-get update

Para atualizar todos os pacotes do sistema

134/182

apt-get update apt-get upgrade

Após usar dpkg -i pacote.dep, usar: apt-get -f install

Para instalar as dependências.

Listar tarefas tasksel --list-tasks

Listar pacotes instalados de um serviço tasksel --task-packages dns-server

Atualizar para uma nova versão do-release-upgrade

### 12.15 - Particionamento e Formatação

Modo gráfico gparted

Modo texto fdisk

Visualizar todas as partições existentes fdisk -l

Criar partição fdisk /dev/sda p - lista partições
n - criar nova partição
t - mudar o tipo de partição
l - lista os tipos suportados
m - ajuda

Formatando mkfs.ext3 /dev/sda1 mkfs.ext4 /dev/sda2 mkfs.vfat /dev/sdb1

Para copiar a MBR execute o seguinte comando: dd if=/dev/sda of=sda.mbr count bs=512

Para copiar a tabela de partição execute o seguinte comando: sfdisk -d /dev/sda > sda.sf

Uma boa opção gráfica é o Gparted, que pode ser instalado pelo apt-get.

### Swap

No Linux é uma partição que tem a finalidade de garantir que o servidor não trave por falta de memória RAM. Na falta de RAM a swap será usada. É importante ficar monitorando, pois caso o servidor comece a usar swap com frequência é hora de adicionar mais memória RAM ao servidor.

# 12.16 - Permissões

rwx st

rwx - [r]ead, [w]rite e e[x]ecute

s - permite executar o arquivo com as permissões do dono ou do grupo do dono.

t - impede que usuários apaguem ou sobrescrevam arquivos dos outros.

Donos

- u user
- g grupo
- o outros

chmod -R 775 /home/backup chown -R joao:joao /home/backup/joao

```
chown -R joao:joao /home/joao/*;
find /home/joao -type d -exec chmod 2775 {} \;
find /home/joao -type f -exec chmod 0664 {} \;
```

Identificar arquivos com permissão de escrita para outros

```
for SIST in $(grep -v '^#' /etc/fstab | awk '($6 != "0") { print $2 }' );
```

do

find \$SIST -xdev -type f \( -perm -0002 -a ! -perm -1000 \) done;

Os arquivos que retornarem devem ser avaliados e para remover a permissão dos outros:

chmod o-w arquivo

Identificar arquivos ou grupos com proprietário inexistente

```
for SIST in $(grep -v '^#' /etc/fstab | awk '($6 != "0") { print
$2 }' );
do
    find $SIST -xdev \( -nouser -o -nogroup \)
done;
```

Corrigir permissões do /home

```
for DIR in `awk -F: '($3 >= 500) {print $6}' /etc/passwd`;
do
      chmod 700 $DIR
done;
```

Bloquear Contas de Sistema

for USR in bin daemon games gdm lp mail nobody squid sync uucp;

do

```
usermod -s /dev/null -L $USR done;
```

Para ativar conta bloqueada remover o ! antes do hash da senha

em /etc/shadow

Identificar Contas sem Senha

awk -F: '(\$2 == "") { print \$1 }' /etc/shadow

Idenficar Contas com privilégio do grupo ou do usuário root:

awk -F: '(\$3 == 0) { print \$1 }' /etc/passwd awk -F: '(\$4 == 0) { print \$1 }' /etc/passwd

Somente a conta root deve ser retornada na primeira linha e o grupo root na segunda.

Impedir que arquivos sejam modificados

chattr +i ... Desabilite programas SUID/SGID não utilizados

Primeiro Passo Para localizar todos os arquivos com o bit 's' de arquivos que tenham o root como dono, utilize o comando: find / -type f ( -perm -04000 -o -perm -02000 ) -exec ls lg {};

Para desabilitar os bits suid dos programas selecionados acima, digites o seguinte comando: chmod a-s [programa]

Utilize o seguinte comando para procurar diretórios e arquivos

com permissão de leitura e escrita para todos: find / -path /proc -prune -o -perm -2 ! -type l -ls

ls -ld /tmp

Remover donos find / -path /proc -prune -o -nouser -o -nogroup

Procurar arquivos cujo dono é o usuario find / -path /proc -prune -o -user usuario -ls

Listar todas as contas válidas egrep -v '.\*:\\*|:\!' /etc/shadow | awk -F: '{print \$1}'

Listar contas que não têm um 'x' no campo password grep -v ':x:' /etc/passwd

Apagar a conta userdel -r <conta>

Forma eficiente de configurar os usuários, grupos e permissões do Apache

Permissões de arquivos para /var/www

Todos os usuários do grupo devel terão privilégios no diretório /var/www de criar arquivos e pastas. Os arquivos e pastas criadas por cada usuário terão o próprio como dono.

Também terão privilégio de alterar os arquivos existentes, que

têm como dono www-data e grupo devel.

Quando qualquer usuário do grupo devel altera um arquivo o mesmo continua tendo como dono o www-data e assim permitindo aos demais usuários trabalhar no mesmo arquivo.

groupadd devel

usermod -a -G devel usera

usermod -a -G devel userb

groups usera ## exibir grupo do usera

Adicionar www-data ao grupo devel usermod -a -G www-data devel

Tornar /var/www de propriedade do grupo devel : chgrp devel /var/www

Tornar www-data o dono e devel o grupo para todo o /var/www chown -R www-data:devel /var/www

Mudar as permissões de todos os diretórios chmod 2775 /var/www ## 2=set group id, 7=rwx for owner (www-data), 7=rwx for group (devel), 5=rx for world

Set group ID (SETGID) bit (2) causes the group (devel) to be copied to all new files/folders created in that folder. Other options are SETUID (4) to copy the user id, and STICKY (1) which I think lets only the owner delete files.

There's a -R recursive option, but that won't discriminate between files and folders, so you have to use find, like so: find /var/www -type d -exec chmod 2775 {} \;

Change all the files to 0664 find /var/www -type f -exec chmod 0664 {} \;

Adaptação de dica encontrada em: http://serverfault.com/questions/6895/whats-the-best-way-ofhandling-permissions-for-apache2s-user-www-data-in-var-w

UMASK

Cada vez que um arquivo ou diretório é criado em seu sistema, uma permissão é setada para o mesmo, e essa permissão padrão pode ser alterada usando o comando umask.

Caso você digite em um terminal o comando umask, serão mostradas as permissões (em notação octal) padrão em seu sistema. Para alterá-las, digite:

# umask

umask u=rwx,g=rwx,o=rx

Veja os exemplos do comando umask para a criação de arquivos:

Permissão: rwx rwx rwx

umask 022 (equivale A:000 010 000)

Resultado: rw- r-- rw-

Permissão: rwx rwx rwx

umask 133 (equivale A:001 011 011)

Resultado: rw- r-- r--

Ou seja, quando o bit estiver em 0, a permissão será dada, quando 1, a permissão será negada. Mas observe que a permissão de execução (permissão x) não é dada, mesmo tendo o bit 0 ativado.Esta é uma proteção do Linux, que não deixa que nenhum arquivo seja criado com permissão de execução. Para setar a permissão x, utilize o comando chmod. A exceção são os diretórios, que podem ser criados com permissão de execução.

chown

O comando chown permite que se altere o dono e grupos relacionados ao arquivo, ou arquivos, selecionado.

chown [proprietário:grupo] [arquivos] Por exemplo:

\$ chown :grupo02 documento.txt

Altera o grupo do arquivo documento.txt para grupo02.

### ACLs no Linux

Para um sofisticado compartilhamento de arquivos

Importante para trabalhar com uma grande quantidade de usuários e grupos.

ACL - Access Control List Usadas para controlar acesso a arquivos e diretórios

Campos 123 1 - ugom (u - user, g - group, o - other, m - mask) 2 - UID 3 - Permissão

Instalando aptitude -r install acl

Ativando o Suporte a ACLs no Filesystem nano /etc/fstab

Altere a entrada para adicionar o suporte: UUID=1135007b-c11c-44cc-80ca-eb9bcd008fb7 / ext3 acl,errors=remount-ro 0 1

Remontar mount -o remount,acl /dev/sda1

Trabalhando com ACLs na linha de comando

Existem os seguintes utilitários para o gerenciamento de ACLs:

chacl: deixa alterar, examinar ou remover user, group, mask, ou outras ACLs nos arquivos ou diretórios getfacl: examinar ACLs de arquivos e diretórios setfacl: deixa configurar arquivos e diretórios das ACLs

Acessar um diretório para verificar

ls -la

getfacl .

getfacl resume.xml

Configurar ACLs pela linha de comando

Exemplos

Para adicionar o user djf como quem pode ler o arquivo resume.xml, podemos usar um comando chacl (change ACL) assim: \$ chacl u::rw-,g::r--,o::---,u:djf:r--,m::rw- resume.xml

Veja agora getfacl resume.xml

ls -la

Para adicionar o user djf como quem pode ler e escrever no arquivo resume.xml, podemos usar um comando chacl assim:
Administração de Servidores Linux 145/182

\$ chacl u::rw-,g::r--,u:djf:rw-,m::rw- resume.xml

Veja então

getfacl resume.xml Trabalhando com ACLs com uma ferramenta gráfica

Eiciel GNOME File ACL editor Interface gráfica para configurar, atualizar e remover ACLs.

Lembre que somente poderá abrir arquivos ou diretórios da partição que adicionou suporte a ACL no fstab. Veja que tem abaixo um botão Ajuda com um Help em inglês sobre o uso do Eiciel.

## 12.17 - Gerenciamento de Processos

Para saber o PID ps ax |grep apache

Matando o processo com o PID kill -9 PID

Alternativa, que restarta o processo killall gdm

Listar processos pstree -p Administração de Servidores Linux 146/182

Listar processor e várias outras informações como RAM, CPU, etc top

ntop apt-get install ntop

## 12.18 - Regras que o sysadmin não pode quebrar

- Backup sempre e validação do backup regularmente

- Use muito a linha de comando e evite sempre a interface gráfica

Tudo em UNIX/Linux se pode fazer na linha de comando e nem tudo no ambiente gráfico

- Automatize sempre que possível, para ficar com tempo para outras atividades

Toda tarefa que se repete pode e deve ser automatizada

# 12.19 - Configurações da Rede

Tipos de Redes

PAN - Personal Area Network - Geralmente para uma única pessoa. Exemplo: bluettoth

WPAN - Wireless Personal Area Network - idem mas wireless LAN - Local Area Network - ou Departamentais - Num prédio ou numa sala. WLAN

MAN - Metropolitan Area Network - Redes metropolitadas. No máximo uma cidade. Exemplo: interligar duas redes LAN. WMAN.

WAN - Wide Area Network - Grandes redes que ligam países e continentes. WMAN

## Conceitos

HUB - Interligar computadores. Não possui gerenciamento. Somente dois computadores podem trocar informações por vez.

Usam topologia de barra. SWITCH - Interligam computadores e possuem gerenciamento. Dois ou mais computadores podem se comunicar ao mesmo tempo.

Usam topologia de estrela.

Repetidor - Amplificam o sinal da rede. Hubs e Switchs possuem rpetidor interno.

Roteador - Possibilida comunicação entre redes diferentes. Alguns também são switchs. Ex.: ligar uma LAN com a WAN. Bridge - Interliga duas ou mais redes de protocolos semelhantes ou diferentes, através dos MACs.

```
route -n
route add default gw 10.0.0.2 eth0
ifconfig eth0 10.10.0.8 netmask 255.0.0.0 up
ifconfig
ifconfig -a
ifconfig eth0
ifup eth0
ifdown eth0
```

Servidor com duas Placas de Rede : modem - eth0 - Servidor - eth1 - switch (LAN)

Servidor com Apenas uma Placa de Rede : modem - Switch - eth0 - Servidor (eth0:1)

## Fixar interfaces no Debian e derivados

apt-get install ifrename nano /etc/iftab eth0 mac mac0 eth1 mac mac1

telnet opcoes ip/dns porta traceroute opcoes host/ip

#### Restartando rede com DHCP

killall dhclient /etc/init.d/networking restart Portas comuns 25 22 80 53 tcp/udp

## DNS públicos

8.8.8.8 - Google 2.2.2.2 - Embratel

Após a troca de HDs de um computador Editar /etc/udev/rules.d/70-persistent-net.rules Deletar linhas com eth0 e eth1

#### Sincronizar relógio

ntpdate -u pool.ntp.br

hostname --short

hostname --domain

hostname --fqdn server.home.lan

hostname --ip-address 192.168.1.100

Varrer uma faixa de IPs sudo nmap -sP 10.40.0.100-200

nestat -lutan netstat -lute telnet localhost porta

## Máscara Explicada

Apenas para iluminar um pouco, aquele número que vem depois da barra "/"

significa o número de bits que ele vai utilizar na mascara. Vejamos.

Suponha que voce deixe 189.0.0.0/24, o que vai acontecer?

1) Voce vai tentar conectar no IP do seu servidor a partir de seu IP de

origem IP

2) Seu servidor vai pegar o seu IP de origem e fazer um calculo de

mascara usando 24 bits, numa comparação XOR bit-a-bit que vai resultar

em 189.22.33.0

3) Ele vai pegar o resultado do calculo acima e comparar com seu arquivo

e vai identificar que 189.22.33.0 NÃO É IGUAL A 189.0.0.0.

Portanto você tem que utilizar 189.0.0.0/8, pois assim ele vai pegar o

seu IP IP, vai fazer uma comparacao XOR bit-a-bit e vai ter como resultado 189.0.0, com esse resultado ele vai comprar com o

189.0.0.0 e vai reconhecer a IGUALDADE entre eles e vai aceitar.

Em resumo.

Outras mascaras são possíveis através de deslocamento de bit do parte da rede para o host, obtendo-se sub-redes, mas ai ja acabamos fungindo do escopo da lista. Dickson S. Guedes

# 12.20 - Scripts de Configuração do Debian/Ubuntu e similares

/etc/apt/sources.list /etc/hostname /etc/hosts /etc/network/interfaces e alias /etc/fstab /etc/resolv.conf /etc/dhcp/dhcpd.conf /etc/samba/smb.conf /etc/squid/squid.conf /home/user/.bashrc /etc/skel/ /etc/securetty /etc/mysql/my.cnf

## Exemplo de alguns scripts

/etc/network/interfaces auto lo eth0 eth1

iface lo inet loopback

iface eth0 inet dhcp

iface eth1 inet static address 192.168.0.1 netmask 255.255.255.0 broadcast 192.168.0.255

## /etc/dhcp3/dhcpd.conf

# DHCP server is authoritative for all networks authoritative;

# extra options
# RFC3442 routes
option rfc3442-classless-static-routes code 121 = array of
integer 8;
# MS routes
option ms-classless-static-routes code 249 = array of integer 8;

pid-file-name "/var/run/dhcp3-server/dhcpd.pid"; ddns-update-style none;

option domain-name-servers 200.175.5.139, 200.175.89.139;

```
default-lease-time 1800;
max-lease-time 7200;
shared-network eth1 {
    subnet 192.168.0.0 netmask 255.255.255.0 {
       option routers 192.168.0.1;
       option domain-name-servers 192.168.0.1;
          default-lease-time 1800;
         max-lease-time 7200;
       pool {
          range 192.168.0.2 192.168.0.10;
       }
     }
    group {
       option routers 192.168.0.1;
       option domain-name-servers 192.168.0.1;
          default-lease-time 1800;
         max-lease-time 7200;
     }
}
/etc/resolv.conf
```

nameserver 200.175.5.139 nameserver 200.175.89.139 Administração de Servidores Linux

#### 154/182

#### squid.conf Básico

/etc/squid/squid.conf # squid.conf básico (squid 2)

http\_port 3128 visible\_hostname dnocs

acl all src 0.0.0.0/0.0.0.0 acl manager proto cache\_object acl localhost src 127.0.0.1/255.255.255.255 acl SSL\_ports port 443 563 acl Safe\_ports port 21 80 443 563 70 210 280 488 59 777 901 1025-65535 acl purge method PURGE acl CONNECT methos CONNECT

http\_access allow manager localhost http\_access deny manager http\_access allow purge localhost http\_access deny purge http\_access deny !Safe\_ports http\_access deny CONNECT !SSL ports

acl redelocal src 192.168.1.0/24 http\_access allow localhost http\_access allow redelocal

http\_access deny all

Administração de Servidores Linux

# squid.conf Ampliado (versão 2)

/etc/squid/squid.conf

# squid.conf (ampliado)

http\_port 3128 visible\_hostname dnocs error\_directory /usr/share/squid/errors/Portuguese/

cache\_mem 64 MB maximum\_object\_size\_in\_memory 64 KB maximum\_object\_size 512 MB minimum\_object\_size 0 KB cache\_swap\_low 90 cache\_swap\_high 95 cache\_dir ufs /var/spool/squid 2048 16 256 cache\_access\_log /var/log/squid/access.log refresh\_pattern ^ftp: 15 20% 2280 refresh\_pattern ^gopher: 15 0% 2280 refresh\_pattern . 15 20% 2280

acl all src 0.0.0.0/0.0.0.0 acl manager proto cache\_object acl localhost src 127.0.0.1/255.255.255.255 acl SSL\_ports port 443 563 acl Safe\_ports port 21 80 443 563 70 210 280 488 59 777 901 1025-65535 acl purge method PURGE acl CONNECT methos CONNECT

http\_access allow manager localhost http\_access deny manager http\_access allow purge localhost http\_access deny purge http\_access deny !Safe\_ports http\_access deny CONNECT !SSL\_ports

acl bloqueados url\_regex -i "/etc/sqiod/bloqueados" http\_access deny bloqueados

acl redelocal src 192.168.1.0/24 http\_access allow localhost http\_access allow redelocal

http\_access deny all

# Criar o arquivo /etc/squid/bloqueados, contendo os sites proibidos, um por linha

## Script firewall

#!/bin/sh

# Pequeno firewall criado por Ribamar FS para o SINDIFORT # Com compartilhaento de internet # Carregar módulos modprobe ip\_tables modprobe iptable\_nat modprobe ipt\_MASQUERADE WAN=eth0 LAN=eth1 REDE=192.168.0.0/255.255.255.0 FW="/etc/init.d/firewall" # case "\$1" in

```
start)
#
echo "[*] Iniciando o Firewall ... "
# Definindo política inicial
iptables -t filter -P INPUT DROP
iptables -t filter -P OUTPUT ACCEPT
iptables -t filter -P FORWARD ACCEPT
#
iptables -A INPUT -m state --state RELATED, ESTABLISHED
-j ACCEPT
#
# Compartilhando a Internet - NAT
iptables -t nat -A POSTROUTING -o ppp0 -j MASQUERADE
echo 1 > /proc/sys/net/ipv4/ip forward
#
# Aceitar Entrada do SSH e Webmin
iptables -A INPUT -p tcp --dport 60022 -j ACCEPT
iptables -A INPUT -p tcp --dport 80 -j ACCEPT
iptables -A INPUT -p tcp --dport 443 -j ACCEPT
#
# Aceita todo o trafego vindo do loopback e indo pro loopback
iptables -I INPUT -i lo -j ACCEPT
iptables -I OUTPUT -o lo -j ACCEPT
#
#
# Liberar $REDE local
#iptables -A INPUT -p tcp --syn -s $REDE -j ACCEPT
#
#iptables -A INPUT -p tcp --syn -s $REDE -j ACCEPT
#
# Proteçaõ contra IP Spoofing ######
for i in /proc/sys/net/ipv4/conf/*/rp filter; do
```

```
echo 1 > $i
done
#
# Proteger contra pacotes mal formados
#iptables -A FORWARD -m unclean -j DROP
#
# Redirectionar todas as requisições da porta 80 para a 3128 do
Squid...
# Abre a porta 3128 tcp udp, para o uso do squid
iptables -A INPUT -p tcp --destination-port 3128 -j ACCEPT
iptables -t nat -A PREROUTING -i eth0 -p tcp --dport 80 -j
REDIRECT --to-port 3128
#
# Qualquer outro tipo de trafego é aceito
iptables - A INPUT - i $WAN - j ACCEPT
#
#
,,
stop)
   echo "[*] Parando o Firewall ... "
   iptables -F
   iptables -F INPUT
   iptables -F OUTPUT
   iptables -F FORWARD
   iptables -t mangle -F
   iptables -t nat -F
   iptables -X
   iptables -Z
   #
   iptables -P INPUT ACCEPT
   iptables -P OUTPUT ACCEPT
   iptables -P FORWARD ACCEPT
```

```
;;
restart)
$FW stop
$FW start
;;
*)
echo "Use: $N {start|stop|restart}"
esac
exit 0
```

## interfaces com aliases

# The loopback network interface auto lo iface lo inet loopback

```
# The primary network interface
#
auto eth0
iface eth0 inet static
    address 10.40.100.10
   netmask 255.0.0.0
   network 10.0.0.0
   broadcast 10.255.255.255
   gateway 10.0.0.1
   # dns-* options are implemented by the resolvconf
package, if installed
   dns-nameservers 10.0.0.1
auto eth0:0
iface eth0:0 inet static
    address 10.40.0.5
    netmask 255.255.255.0
```

network 10.40.0.0 broadcast 10.40.0.255

auto eth0:1

iface eth0:1 inet static address 10.40.1.5 netmask 255.255.255.0 network 10.40.1.0 broadcast 10.40.1.255

auto eth0:2

iface eth0:2 inet static address 10.40.2.5 netmask 255.255.255.0 network 10.40.2.0 broadcast 10.40.2.255

auto eth0:3

iface eth0:3 inet static address 10.40.3.5 netmask 255.255.255.0 network 10.40.3.0 broadcast 10.40.3.255 /etc/init.d/servico ação

Alguns serviços já aceitam a sintaxe: serviço ação

ação: restart, stop, start, reload, status, etc

Adicionar ao boot update-rc.d firewall defaults

Remover update-rc.d -f firewall remove

Teste Sintaxe

Samba testparm

Squid squid -k parse Vistual Host do Apache - apache2ctl -S apachectl configtest

Iptables

iptables -n -L (listar regras e políticas)

Limpar regras da memória iptables -F

Administração de Servidores Linux

162/182

iptables -F -t nat

iptables -L iptables -L | grep 80

Descobrir Função dos Serviços

whatis nomeserviço

whatis squid3

# 12.22 - Gerenciamento de Usuários e Grupos

Criar usuário adduser nome

Adicionar usuário sem login nem home adduser --disabled-login --no-create-home nome

useradd nome

Remover Usuário userdel user userdel nome --remove-home

Criar Grupo addgroup nomegrupo

groupadd nomegrupo

Bloquear login passwd -l user

Desbloquear passwd -u user

Bloquear usuário no Samba smbpasswd -d login

Remover no samba smbpasswd -x login

Desbloquear no samba smbpasswd -e login

Adicionar Usuário a Grupo adduser login grupo

chgrp - mudar grupo

umask - mudar a máscara, que ficará padrão

# 12.23 - Dicas sobre Servidores Windows

Reiniciar a rede

c:\ipconfig /release c:\ipconfig /renew Criar Script .bat para Controlar as horas de ligar e desligar o computador:

===ligar.bat=== REM Desligar computador se ligado antes das 16 horas IF %time:~0,5% LEQ 16:00 shutdown -s -f -t 60

REM Desligar computador se ligado após as 22 horas IF %time:~0,5% GEQ 22:00 shutdown -s -f -t 60

\_\_\_\_\_

Adicionar este script ao Inicializar

Criar um segundo script apenas com: ====desligar.bat===== REM Desligar computador se ligado após as 22 horas IF %time:~0,5% GEQ 22:00 shutdown -s -f -t 60

\_\_\_\_\_

Criar um Agendamento de Tarefa e adicione este script para ficar atento para desligar as 22.

# 12.24 - Política de Segurança

Invasões devem ser comunicadas ao CERT BR: http://www.cert.br/contato/

Fatores da Segurança: segurança – risco – flexibilidade Aumentando um reduz os outros.

## Segurança Física

É a primeira que deve ser garantida, pois em se permitindo acesso físico não há como garantir segurança dos servidores. Acesso à sala dos servidores somente à equipe, ao pessoal autorizado ou com supervisão.

Ativar senha na BIOS Otimizar BIOS, removendo recursos sem uso Após a instalação do SO desativar boot por dispositivos removíveis Adicionar senha criptografada no GRUB

Segurança das Ações

Devemos ter bons scripts que monitorem todo o sistema e que ajudem a cuidar dos servidores.

Cuidado com Dados dos Servidores

Cuidado tanto dos scripts quanto dos dados armazenados em bancos. As informações existentes sobre os servidores (IPs, serviços, usuários, etc) devem ficar em sigilo.

## Backup

Efetuar backup regularmente e guardar sempre várias cópias, pois uma cópia comprometida não deve nunca ser usada para restauração.

## Partições

É muito importante que tenhamos sempre pelo menos as partições /, /boot, /usr, /var, /tmp e /home, para não correr o risco da partição /var encher e comprometer todo o sistema por invadir a raiz.

#### Firewall Seguro

Um bom firewall com iptables é peça importante da segurança. A política ideal é fechar todas as portas e abrir apenas as que são necessárias.

Verificar portas: netstat -tulp sudo nmap -sTU 10.40.100.123 sudo lsof -i -n | egrep 'COMMAND|LISTEN|UDP'

#### Evitar softwares inseguros

FTP, telnet, rlogin e outros similares devem ser evitados, pois são inseguros, trafegando senhas em texto claro.

#### Instalação dos Servidores

A instalação deve sempre ser a mais enxuta possível. F4 – install Minimal System e somente adicionar o SSH. Os demais pacotes devem ser instalador após a instalação do só. Após a instalação evitar ao máximo a instalação de softwares que não estejam nos repositórios oficiais. E para aqueles que tiverem um repositório próprio e sejam confiáveis adicionar este repositório.

## Informações Específicas

Manter-se bem informado, especialmente sobre segurança e seus problemas. Assinar listas e forums é uma medida indicada. Assim como a compra de bons livros e cursos.

Atualização do Sistema Operacional

Pelo menos as atualizações de segurança devem ser feitas automaticamente.

#### Senhas Fortes

Caso nós tenhamos todos os cuidados necessários para uma boa segurança e relaxemos nas senhas, todo o nosso trabalho será perdido. Por isso as senhas são um fator importantíssimo da segurança e devem ser bem fortes. Usemos para as senhas dos servidores senhas conendo letras, números e símbolos e também devemos recomendar fortemente que as senhas das estações e seus usuários devam ser fortes.

Além de forte as senhas devem ser de possível memorização para que não precisem ser anotadas.

#### Segurança nas Estações

É importante também cuidar da segurança nas estações, pois elas também fazem parte da rede e nelas estão usuários que estão bem próximo aos servidores. É prudente instalar antivirus em estações Windows, assim como instalar também nos servidores para que não sejam repassadores dos virus que por eles possam trafegar via sistema de arquivos.

Também é importante uma política de segurança e sua divulgação junto aos usuários, como também implantar senhas fortes e obrigar a troca periódica.

## 12.25 - Dicas de Segurança para Servidores Linux

Configurações iniciais com otimizações Hardening

Desinstalar pacotes não usados Desabilitar serviços sem uso Modo gráfico somente se necessário e útil Administração de Servidores Linux

/etc/hosts.allow /etc/hosts.deny

Segurança na partição /tmp

Como a partição tmp oferece acesso com escrita para todos ela é muito visada pelos hackers. Então vamos melhorar sua segurança, editando o /etc/fstab e alterando a linha da /tmp /dev/sda7 /tmp ext3 defaults,noexec,nodev 0 0

Instalar Alguns Pacotes

apt-get install ssh mc sysv-rc-conf fail2ban rkhunter ncdu htop resolvconf gpm

fail2ban - bloqueia (no iptables) acessos via SSH após algumas tentativas erradas

rkhunter --update rkhunter -c

#### **Exigindo Senhas Fortes**

passwdqc - password/passphrase strength checking and enforcement

passwdqc is a password/passphrase strength checking and policy enforcement toolset, including an optional PAM module (pam\_passwdqc), command-line programs (pwqcheck and pwqgen), and a library (libpasswdqc).

On systems with PAM, pam\_passwdqc is normally invoked on password changes by programs such as passwd(1). It is capable

of checking password or passphrase strength, enforcing a policy, and offering randomly-generated passphrases, with all of these features being optional and easily (re-)configurable.

pwqcheck and pwqgen are standalone password/passphrase strength checking and random passphrase generator programs, respectively, which are usable from scripts.

apt-get update apt-get upgrade apt-get install passwdqc

As senhas agora precisarão conter letras maiúsculas, minúsculas, números e símbolos ou conterem uma frase com 3 palavras.

Para melhorar a segurança, evite usar o servidor com usuário root. Usar geralmente uma conta de usuário comun. Usar o root somente quando requerido.

É recomendável não usar outros serviços no servidor de firewall. Que outros serviços como DHCP, squid, DNS e outros fiquem num segundo servidor ou em servidores separados.

# 12.26 – Usando Dois Links nos Servidores

Existem alguns motivos para se usar dois links em um servidor: balanceamento de carga ou simplesmente uma certa disponibilidade, para o caso de um link cair ter o outro ativo. Dois links acarretam um certo conforto para o administrador, que pode estar usando por exemplo o segundo link para atualizar o servidor e deixando o primeiro para atender a rede.

No /etc/network/interfaces podemos ter algo assim:

auto eth0 iface eth0 inet static address 192.168.0.100 netmask 255.255.255.0 gateway 192.168.0.1

auto eth1 iface eth1 inet static address 10.10.0.100 netmask 255.255.0.0 Não usar duas placas com gateway, devemos usar apenas um gateway por interfaces.

# 12.27 - Alguns Comandos Linux

## Locate

locate - localizar arquivos. Como tem um banco de dados ele localiza rapidamente.

Precisamos atualizar seu banco de dados após a instalação de programas ou a criação de arquivos, usando o comando:

updatedb

Exemplos locate sysctl.conf

Resultado: /etc/sysctl.conf /etc/ufw/sysctl.conf /usr/share/doc/procps/examples/sysctl.conf /usr/share/man/man5/sysctl.conf.5.gz

Exibindo toda a saída em uma única linha: locate -0 sysctl.conf Receber apenas a quantidade de ocorrências locate -c sysctl.conf

Exibindo apenas os arquivos existentes de fato. Caso algum arquivo seja excluído e o updatedb ainda não tenha sido executado, o arquivo excluído continuará aparecendo no comando: locate sysctl.conf

Se executarmos o comando abaixo o excluído não aparecerá, pois aparecerá apenas os existentes locate -e sysctl.conf

Ignorar o case na localização locate -i sysctl.conf

ou locate -i SYSCTL.conf

Restringindo os resultados locate -l 5 passwd

locate -1 2 passwd

## Formatar Partição Linux:

Formatando ext4 : umount /dev/sdb1 mkfs -t ext4 /dev/sdb1

Formatando ext3: umount /dev/sdb3 mkfs -t ext3 /dev/sdb3 *Converter formatos de áudio e vídeo* 

FLV para AVI mencoder -ovc lavc -oac mp3lame arquivo.flv -o arquivo.avi

AVI para MP4 ffmpeg -i vagabundo.avi -f mp4 vagabundo.mp

Alterar o Java atual sudo update-alternatives --config java

# *Baixar arquivo com wget e salvar em outra pasta automaticamente:*

sudo wget http://wine.budgetdedicated.com/apt/sources.list.d/hardy.list -O /etc/apt/sources.list.d/winehq.list

## Editores

mcedit (apt-get install mc) nano (já vem por default) vi (já vem por default) ls -la – mostra todos os atributos dos arquivos, inclusive os ocultos

ls -lh - mostra o tamanho dos arquivos

w - quem está conectado e o que faz

lynx - browser texto

w3m - browser texto

uname -a ou -r - mostra detalhes do kernel

du -sh - mostra o tamanho de todos os arquivos de um diretório

du – sh /home - mostra o tamanho de todos os arquivos do diretório /home

df -h - mostra todas as partições montadas com tamanho legível pelo ser humano (-h)

free -m - mostra tamanho da memória e do swap em MB. Para KB usar k e GB usar g

dmesg | grep eth - procurar por mensagem no boot que contenha a substring eth, como eth0 pwd - mostra o diretório atual cp -ra /origem /destino - copiar todo o diretório /origem para /destino preservando os atributos

cat - mostrar conteúdo de arquivo texto na tela. Ex.: cat /etc/passwd

less - lista conteúdo de arquivo texto paginando e podendo passar e voltar

more - lista conteúdo de arquivo texto paginando mas apenas passando, sem voltar

touch - cria arquivo vazio: touch nome.bat

find - localiza arquivos e mostra na tela os encontrados: find / nomearquivo

*Administração de Servidores Linux* 174/182

grep - localiza string ou substring em arquivos: grep "queue" /etc/postfix/main.cf

testel.txt abcd bcde cdef defg teste2.txt efgh fghi ghij hijk

paste - concatena colunas de artigos texto em novo artuivo: paste teste1.txt teste2.txt > teste3.txt

teste3.txt conterá: abcd efgh bcde fghi cdef ghij defg hijk

tail -f /var/log/messages - mostra conteúdo de messages na tela à medida que ele cresce

shutdown -h now - desliga o computador agora (now) shutdown -r now - reinicia o computador agora (now) shutdown -r +06:00 - reinicia o computador daqui há 6 horas shutdown -r +60 - reinicia o computador daqui há 60 minutos halt - desligar computador reboot - reiniciar

cal - mostrar o calendário no terminal

cut - traz colunas de arquivos texto ou da saída padrão

passwd - trocar senha de usuário no terminal

sort - Escreve de forma ordenada a concatenação do(s) ARQUIVO(s) na saída padrão. Exemplo: sort teste1.txt teste2.txt > teste4.txt

teste4.txt conterá: abcd bcde cdef defg efgh fghi ghij hijk

sudo - executa um comando como superusuário, mas para isso o usuário precisa estar habilitado.

su - passa para o root. Usado assim: su – nomeusuário passará para um usuário.

whereis - localiza binários

who - mostra usuários conectados e seu terminal

whoami - mostra quem é o usuário atual

# 12.28 – Quebrando a senha do root

Em casos de perda da senha do root e em outros casos em que precisamos quebrar a senha do root, precisaremos geralmente de um Live CD com um Linux.

Efetuar o boot Ao final acessar um terminal e executar:

Para visualizar as partições do HD: fdisk -l

Criar um diretório temporário (acima anote quem é a partição raiz, por exemplo sda1): mkdir teste

Montar a raiz em teste: mount /mnt/sda1 teste Acessar o diretório /etc: cd teste/etc

nano passwd

A primeira linha está mais ou menos assim: root:x:0:0:root:/root:/bin/bash

Altere removendo apenas o "x": root::0:0:root:/root:/bin/bash Salve e saia com CTRL+O e CTRL+X

Agora desmonte a partição: umount /dev/sda1

Reinicie

Agora poderá acessar o root sem senha. Apenas entre com root para o usuário e quando solicitar a senha apenas tecle Enter.

Não esqueça de adicionar uma senha para o root:

passwd root

# 12.29 – Dicas para o Desktop

#### Desktop

Algumas sugestões de customização para uma máquina desktop com Ubuntu 11.10

- Atalhos do teclado

Clique no ícone Configurações de Sistema - Teclado - Atalho

Atalhos Personalizados

Entre com o nome e o comando

Feche e abra novamente

Agora clique no atalho criado e clique novamente para editar e entrar com a tecla de atalho

Assim entre com os demais atalhos

- Configurações no Náutilus

Configurar Náutilos para abrir arquivos e pastas com clique único

Editar - Preferência - Comportamento - Clique único para abrir itens

Criar Marcadores/Favoritos na Lateral do Nautilus

Caso não vá usar, remova os existentes

Abra uma pasta que use com frequência e arraste para à esquerda (abaixo da Lixeira) e solte

Assim proceda com as demais para não precisar ficar procurando suas pastas mais usadas

- Customizar Firefox

Baixar a última versão de http://mozilla.org e usar no lugar do Iceweasel

Editar - Preferências - Principal Ao iniciar o firefox - Abrir página em branco Fechar ao concluir todos os downloads Sempre perguntar onde salvar arquivos Instalar as extensões xmarks DownloadHelper

- Configurar LibreOffice

Ferramentas - Opções - Caminhos

Selecionar à direita Meus Documentos - Editar (indicar /backup/transp) - Ok Ferramentas - Personalizar - Teclado Configurar a combinação de teclas Ctrl+9 para aumentar fonte de texto selecionado

> Categoria - Formatar Função - Aumentar Fonte Tecla de Atalho - Ctrl + 9 e Modificar (BrOffice.org)

Configurar a combinação de teclas Ctrl+8 para redizir fonte de texto selecionado

Categoria - Formatar Função - Reduzir Fonte Tecla de Atalho - Ctrl + 8 e Modificar (BrOffice.org)

- Atualizar - Sistema - Administração - Gerenciador de Atualizações

- Instalar pacotes adicionais apt-get install flashplugin-nonfree gimp gnucash scribus audacity mplayer kino vlc k3b k3b-i18n kompozer sun-java6plugin filezilla

# 12.29 – Infraestrutura de Redes

Devemos cuidar bem de todos os fatores envolvidos com os servidores.

Começar pelos circuitos que alimentam os servidores. Estes circuitos devem ser bem dimensionados, de forma que os disjuntores disparem quando houver algum problema. Para isso precisará de um bom eletricista ou engenheiro.

Os aparelhos de ar condicionado da sala também precisam ter seus disjuntores bem dimensionados. Nunca deve acontecer de os aparelhos de ar condicionado desligarem e os computadores ficarem funcionando. Para isso é importante que seus disjuntores sejam bem dimensionados.

Outro componente da parte elétrica que também deve ser bem dimensionado de forma a atender de fato toda a potência dos servidores é o no-break.

Não existe complicação para se dimensionar um circuito elétrico. Apenas precisamos conhecer a potência de cada componente, somar e ao final jogar um fator de segurança em cima (em torno de 60%).
Exemplo:

16 servidores Dell (870W cada) = 13.920W

- 2 storages EMC/Dell (440W cada) = 880W
- 1 robô Dell = 440 W
- 8 servidores Itautec (760W cada) = 6.080W
- 2 servidores comuns (400W cada) = 800W
- 5 Switchs (aproximadamente 30W cada) = 150W
- 4 Roteadores ou coisa que o valha (EMBRATEL) = 120W
- 2 Servidores VOIP (400W cada) = 800W
- 8 equipamentos com antena do VOIP (12W cada) = 96W
- 4 roteadores ou similares do VOIP = 120W

Totalizando 23.406W Com 60% fica 23406 \* 1,60 = 37449,6W ou 37KVA

## 12.30 – Material extra por download

No site abaixo:

http://ribafs.org/livros/servidores

estou oferecendo vários tutoriais de terceiros que tenho acumulado aqui durante algum tempo.

Login - servidores

Senha – z01mx92nser